# Instructivo Ingresos 2023

# 1) Generación Ingreso UdelaR 2023

Ingresar a la página web del SGAE: https://bedelias.udelar.edu.uy/ clic sobre el botón 2023 INGRESOS.

| 2023<br>INGRESOS |                              | SC                                                                                        | <b>JAE</b>                                                                                            |                              | cuenta             |
|------------------|------------------------------|-------------------------------------------------------------------------------------------|----------------------------------------------------------------------------------------------------|------------------------------|--------------------|
|                  | UNIVERSIDAD DE LA            | REPÚBLICA - SISTEMA I                                                                     | DE GESTIÓN ADMINISTRATI                                                                               | VA DE LA ENSEÑA              | ANZA               |
| NOTICIAS         | PLANES DE ESTUDIO            | INSCRIPCIONES                                                                             | PREINSCRIPCIONES                                                                                      | VERIFICAR                    | ESTUDIANTE         |
|                  |                              |                                                                                           |                                                                                                    |                              |                    |
|                  |                              |                                                                                           |                                                                                                    | 10/09/2                      | 2019@UdelaR        |
|                  |                              | BIENV                                                                                     | ENIDOS                                                                                                |                              |                    |
|                  |                              | ¡Bienvenidos al sitio                                                                     | de Autogestión Estudiantil !                                                                          |                              |                    |
|                  | EI                           | mismo forma parte del Sis<br>Enseña                                                       | tema de Gestión Administrativa<br>anza ( SGAE ).                                                      | a de la                      |                    |
|                  | Aquí p<br>escolar            | odrán consultar los calend<br>idad web y realizar inscrip                                 | larios de cursos y exámenes, s<br>ciones a cursos y exámenes, e                                       | solicitar la<br>entre otros. |                    |
|                  | Para<br>seg                  | acceder a este sitio y a ot<br>uimiento de títulos, etc.) se<br>ede ser accedido a través | ros sistemas de la Universidad<br>diseñó un portal del estudiante<br>de: https://voestudioen.udelar.e | (becas,<br>el cual<br>edu.uv |                    |
|                  |                              |                                                                                           |                                                                                                    | ).                           | <u>Ver noticia</u> |
|                  |                              |                                                                                           |                                                                                                    |                              |                    |
| N                | oticias anteriores           |                                                                                           |                                                                                                    |                              | _                  |
|                  |                              |                                                                                           |                                                                                                    | 5                            | iólo importantes 🛄 |
| No               | existen noticias anteriores. |                                                                                           |                                                                                                    |                              |                    |
|                  | /er más noticias             |                                                                                           |                                                                                                    |                              |                    |

A continuación, se visualizará la siguiente pantalla, antes de dar clic en el botón "Iniciar la Inscripción" deberá leer en detalle los pasos a seguir.

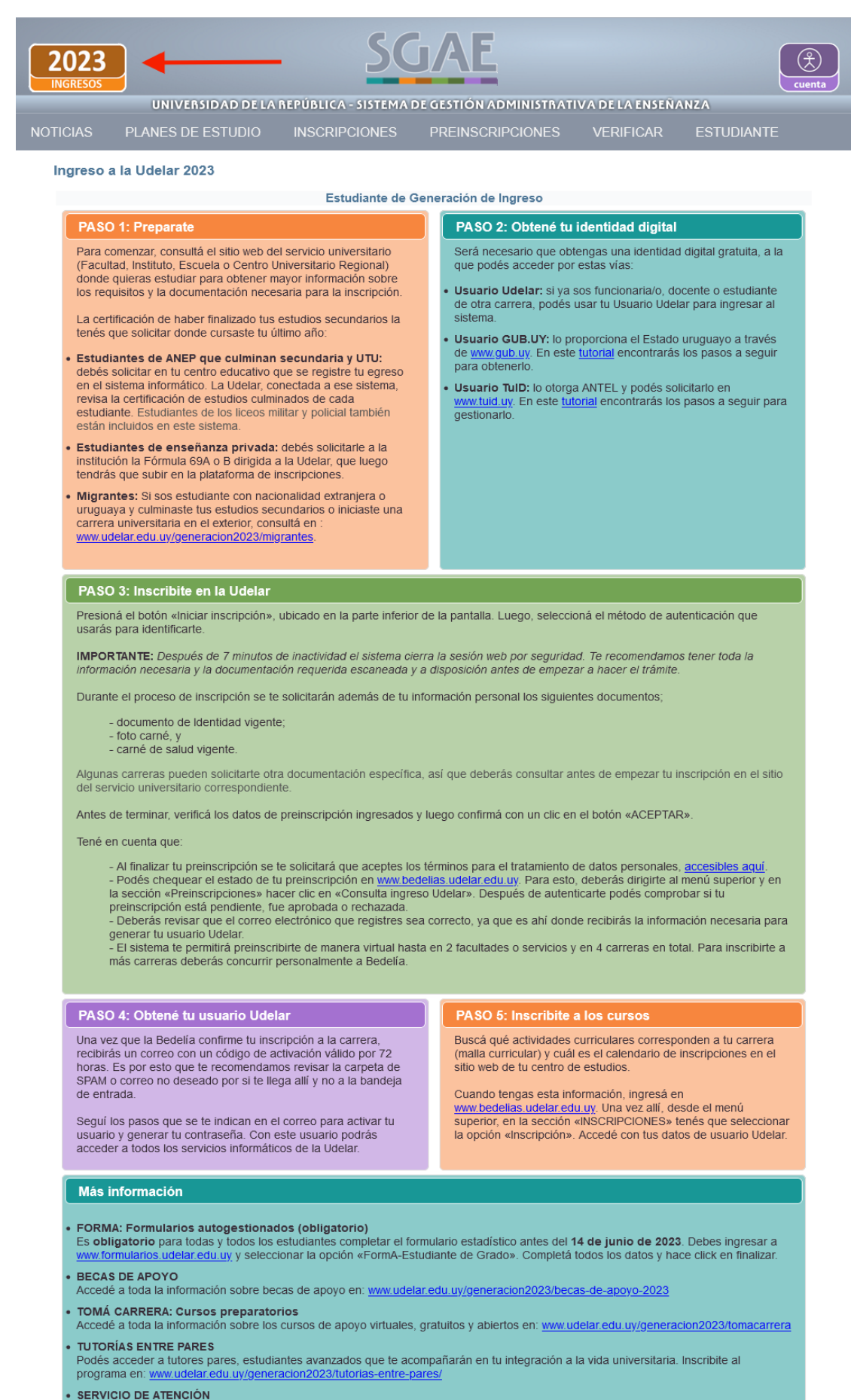

Si te quedan dudas, podés contactarte con un servicio de atención personalizado por el correo: informacion@udelar.edu.uy; los teléfonos: 2400 1918 o 2408 2566; y por nuestras redes sociales en Facebook Instagram y Twitter.

Iniciar inscripción

SERVICIO CENTRAL DE INFORMÁTICA

## PASO 2: Obtené tu identidad digital

Tal como indica la imagen anterior el estudiante deberá obtener la identificación digital.

En esta oportunidad las opciones son:

- Usuario Udelar: para funcionarios o docentes que aún no son estudiante de Udelar.
- Usuario gub.uy: ingresá en mi.iduruguay.gub.uy, registrate siguiendo los pasos que allí se indican y luego concurrí a un Punto de Atención a la Ciudadanía
- TuID Antel: ingresá en tuid.uy, registrate siguiendo los pasos que allí se indican y luego concurrí presencialmente a un local habilitado de Antel o Redpagos

## PASO 3: Inscribite en la Udelar

Luego de obtener la identificación digital TuID – Antel, Usuario gub.uy o poseer Usuario Udelar podrá ingresar a realizar las Preinscripciones a Carreras, CIOs o Ciclos Iniciales según corresponda.

Para esto debe dirigirse al botón "Iniciar la Inscripción"

Se desplegará la siguiente pantalla y allí deberá seleccionar la identidad con la cual ingresar.

| 2023<br>INGRESOS                                  | D DE LA REPÚBLICA - SISTEMA | DE GESTIÓN ADMINISTRATI      | VA DE LA ENSEÑ/ | Cuenta<br>ANZA | ) |
|---------------------------------------------------|-----------------------------|------------------------------|-----------------|----------------|---|
| NOTICIAS PLANES DE EST                            | UDIO INSCRIPCIONES          | PREINSCRIPCIONES             | VERIFICAR       | ESTUDIANTE     |   |
| Ingreso a la Udelar 2023<br>Generación de Ingreso | ۲<br>ویںلی Us               | TulD - Antel<br>uario gub.uy |                 |                |   |
|                                                   | 💮 Usua                      | rio Udelar 🕜                 |                 |                |   |
| Generaciones anteriores                           | Estudiante de G             | eneraciones anteriores       |                 |                |   |
|                                                   | SERVICIO C                  |                              |                 |                |   |

CENTRAL DE DE LA REPÚBLICA

Por ejemplo en el caso de obtener la identificación digital "TuID- Antel", deberá seleccionar dicha opción y se desplegará la siguiente pantalla.

Allí deberá loguearse con el usuario TuID.

| luid                                 |  |
|--------------------------------------|--|
| Elegí el método de<br>identificación |  |
| App móvil de TulD                    |  |
| Usuario y contraseña                 |  |
| Cancelar                             |  |
| ?                                    |  |

Luego de logueado, el sistema se dirige a la siguiente pantalla en donde se listarán los servicios en los cuales hay período/s de preinscripciones vigentes.

## 1) Elección Carrera/ Ciclo/ CIO:

| <b>2023</b>    |            |                        | SC                   | JAE                    |                 |                          |        |
|----------------|------------|------------------------|----------------------|------------------------|-----------------|--------------------------|--------|
| INGRESUS       |            | NIVERSIDAD DE LA REP   | ÚBLICA - SISTEMA     | DE GESTIÓN ADMINIST    | RATIVA DE LA I  | ENSEÑANZA                | Cuenta |
| NOTICIAS       | PLANE      | S DE ESTUDIO II        | ISCRIPCIONES         | PREINSCRIPCION         | ES VERIFI       | CAR ESTUDIAN             | ΓE     |
| Ingreso a      | la Udel    | ar 2023                |                      |                        |                 |                          |        |
| Datos p        | ersonale   | 5                      |                      |                        |                 |                          |        |
| Docum<br>Nombr | ento<br>e  |                        |                      |                        |                 |                          |        |
| Pasos a        | a seguir   |                        |                      |                        |                 |                          |        |
|                | •          | ີ                      |                      | ล                      | 4               | 6                        |        |
| Com            | Elección   | Ingresar da            | tos In               | gresar A               | djuntar         | Confirmación             |        |
| Carr           | era/Cicio  | personal               | is Dach              | ineratos docu          | mentación       |                          |        |
| Selecci        | one la Fa  | cultad, Escuela o Cent | ro Universitario a i | inscribirse            |                 |                          |        |
| Las carr       | eras, cicl | los o CIOs que se mue  | stran son los que t  | ienen un período de in | scripción vigen | ite. <u>Ver períodos</u> |        |
| •              | FACU       | LTAD DE ARQUITE        | TURA, DISEÑO         | Y URBANISMO            |                 |                          |        |
|                | EACU       |                        | ECONÓMICAS           |                        |                 |                          |        |
|                | FACU       | LTAD DE CIENCIAS       | ECONOMICAS           |                        |                 |                          |        |
| -              | FACU       | LTAD DE ODONTO         | ₋OGÍA                |                        |                 |                          |        |
|                | Ca         | arreras                |                      |                        |                 |                          |        |
|                |            |                        |                      |                        |                 |                          |        |
|                | Año        | De                     | enominación carre    | era                    | Тіро            |                          |        |
|                | 2017       | ASISTENTE EN ODON      | TOLOGIA              |                        | Grado           | Requisito                |        |
|                | 2017       | HIGIENISTA EN ODON     | ITOLOGIA             |                        | Grado           | Requisito                |        |
|                | 2017       | LABORATORISTA EN       | ODONTOLOGIA          |                        | Grado           | Requisito                |        |
|                | 2011       | ODONTOLOGIA            |                      |                        | Grado           | Requisito                |        |
|                | 2011       | 0001110200#1           | (1 de 1)             | I4 <4 <b>1</b> (*) (*) | orado           | Incquisito               |        |
|                |            |                        |                      |                        |                 |                          |        |
| •              | FACU       | LTAD DE VETERINA       | RIA                  |                        |                 |                          |        |
| •              | FACU       | LTAD DE HUMANID        | ADES                 |                        |                 |                          |        |
| •              | FACU       | LTAD DE CIENCIAS       | SOCIALES             |                        |                 |                          |        |
| •              | FACU       | LTAD DE CIENCIAS       |                      |                        |                 |                          |        |
| •              | INSTI      | TUTO SUPERIOR DE       | EDUCACIÓN F          | ÍSICA                  |                 |                          |        |
| •              | CENT       | RO UNIVERSITARIO       | REGIONAL EST         | E                      |                 |                          |        |
| •              | FACU       | LTAD DE ARTES          |                      |                        |                 |                          |        |
|                |            |                        |                      |                        |                 |                          |        |
| Selecci        | one el de  | epartamento en el cual | cursará la carrera   | , ciclo o CIO          |                 |                          |        |
| MONTE          | VIDEO      |                        | _                    |                        |                 |                          |        |
|                |            |                        |                      | Siguiente              |                 |                          |        |
|                |            |                        |                      |                        |                 |                          |        |

Dar clic en la Facultad, Centro del Interior, Escuela o Instituto, en el cual realizará la preinscripción, se despliega la oferta con período abierto. Allí deberá seleccionar la Carrera, CIO o Ciclo y el departamento en el cual cursará la carrera, ciclo o CIO.

Dar clic en Siguiente.

### 2) Ingresar datos personales

En este paso SGAE se comunicará con DNIC, y si éste último devuelve información de la persona, lo indicará con la siguiente leyenda; **(\*)***Estos datos fueron obtenidos de DNIC (Dirección Nacional de Identificación Civil ) y no se pueden modificar*. Tener en cuenta que DNIC sólo devolverá datos de aquellas personas que se estén preinscribiendo a la UdelaR por primera vez, es decir, los estudiantes de ingreso 2023.

Los datos que puede proporcionar DNIC son: Nombre, Primer apellido, Segundo apellido y Fecha de nacimiento y no podremos modificarlos.

En la próxima pantalla veremos un caso en el que DNIC devuelve los datos de la persona, esos campos quedarán inhabilitados para la edición.

|                                                                                                    | E LA REPÚBLICA - SISTEMA DE GESTIÓN ADMINISTRATIVA DE LA ENSEÑANZA                                                              |
|----------------------------------------------------------------------------------------------------|----------------------------------------------------------------------------------------------------|
| CIAS PLANES DE ESTUDI                                                                                        | O INSCRIPCIONES PREINSCRIPCIONES VERIFICAR ESTUDIANTE                                                                           |
| greso a la Udelar 2023                                                                                       |                                                                                                    |
| Datos personales                                                                                             |                                                                                                    |
| Documento                                                                                                    |                                                                                                    |
| Información seleccionada                                                                                     |                                                                                                    |
| Facultad         FACULTAD DE           Carrera         ODONTOLOGIA           Departamento         MONTEVIDEO | DDONTOLOGÍA                                                                                                    |
| Pasos a seguir                                                                                               |                                                                                                    |
| Elección In<br>Carrera/Ciclo/CIO                                                                             | 2<br>gresar datos<br>personales<br>2 3 4 5<br>Adjuntar Confirmación<br>documentación                                            |
| Ingrese los datos solicitados                                                                                |                                                                                                    |
| Datos personales                                                                                             |                                                                                                    |
| (*)Estos datos fueron obtenidos de                                                                           | DNIC (Dirección Nacional de Identificación Civil ) y no se pueden modificar.                                                    |
| Documento                                                                                                    |                                                                                                    |
| Nombre(*)                                                                                                    |                                                                                                    |
| Primer apellido (*)                                                                                          |                                                                                                    |
| Segundo apellido (*)                                                                                         |                                                                                                    |
| Fecha de nacimiento (*)                                                                                      |                                                                                                    |
| País de nacimiento                                                                                           | Uruguay                                                                                                    |
| Lugar de nacimiento                                                                                          | MCNTEVIDEO                                                                                                    |
| Teléfono                                                                                                    | Obligatorio si no ingresa teléfono pelular                                                                                      |
| Teléfono celular                                                                                             | 05.<br>Obligatorio si no ingresa teléfono                                                                                       |
| Email                                                                                                    | .COM<br>Importante: Verifique que ingresó el email de forma correcta ya que la bedelía lo utilizará para comunicaciones va      |
| Domicilio                                                                                                    |                                                                                                    |
| Departamento del domicilio                                                                                   | MONTEVIDEO                                                                                                    |
| Localidad del domicilio                                                                                      | Seleccione localidad<br>ABAYUBA<br>MELILLA<br>MONTEVIDEO<br>PAJAS BLANCAS<br>SANTA CATALINA<br>SANTIAGO VAZQUEZ<br>TOLEDO CHICO |
| Barrio del domicilio                                                                                         | AGUADA                                                                                                    |
| Fecha de vencimiento carné de salud                                                                          |                                                                                                    |
|                                                                                                    | Volver                                                                                                    |

Clic sobre el botón Continuar luego de completar los datos.

### 3) Ingresar bachilleratos

| 202                            |                                                                                                    | DE LA BERÚBLIC                                                     | SG/                                        |                         | STRATIVADE                | A FNSFÑ | ANZ A        | cuenta  |
|--------------------------------|----------------------------------------------------------------------------------------------------|--------------------------------------------------------------------|--------------------------------------------|-------------------------|---------------------------|---------|--------------|---------|
| OTICIAS                        | PLANES DE ESTU                                                                                            | IDIO INSCRI                                                        | IPCIONES PI                                | REINSCRIPCIO            | NES VER                   | IFICAR  | ESTUDIA      | NTE     |
| Ingre                          | so a la Udelar 2023                                                                                       |                                                                    |                                            |                         |                           |         |              |         |
| Da                             | tos personales                                                                                            |                                                                    |                                            |                         |                           |         |              |         |
| Do                             | cumento                                                                                                   |                                                                    |                                            |                         |                           |         |              |         |
| Inf                            | ormación seleccionada                                                                                     |                                                                    |                                            |                         |                           |         |              |         |
| Fa<br>Ca<br>De                 | cultad FACULTAD DE<br>rrera ODONTOLOGI<br>partamento MONTEVIDEO                                           | ODONTOLOGÍA<br>IA                                                  |                                            |                         |                           |         |              |         |
| Pa                             | isos a seguir                                                                                             |                                                                    |                                            |                         |                           |         |              |         |
|                                | 0                                                                                                    | 2                                                                  | 3                                          |                         | 4                         |         | 5            |         |
|                                | Elección<br>Carrera/Ciclo/CIO                                                                             | Ingresar datos<br>personales                                       | Ingresa<br>bachillera                      | atos do                 | Adjuntar<br>ocumentación  | (       | Confirmación |         |
|                                |                                                                                                    |                                                                    |                                            |                         |                           |         |              |         |
|                                |                                                                                                    | E                                                                  | Bachilleratos realiz                       | zados en Urugua         | у                         |         |              |         |
|                                | Bachillerato                                                                                              | Orientación                                                        | Instituto                                  | Fecha fin               | Asignaturas<br>pendientes | Visado  | Origen       | Adjunto |
|                                | MEDICINA (*)                                                                                              | BIOLÓGICO                                                          | RIO NEGRO<br>DEPTAL.                       | 08/12/2020              | 0                         | Sí      | Secundaria   |         |
| $\bigcirc$                     | CIENCIAS BIOLÓGICAS<br>(*)                                                                                | DIV.BIOLÓGICA                                                      | RIO NEGRO<br>DEPTAL.                       | 08/12/2020              | 0                         | Sí      | Secundaria   |         |
| (*) La i<br>En caso<br>Puede i | nformación es proporcionada po<br>) de que faite algún bachillerato q<br>ingresar 4 bachilleratos manualm | or ANEP<br>jue haya finalizado, pue<br>tente como máximo.<br>Quita | ede ingresarlo a continu<br>r bachillerato | Jación<br>Agregar bachi | llerato                   |         |              |         |
|                                |                                                                                                    |                                                                    | Otros estudi                               | os previos              |                           |         |              |         |
|                                | Estudio p                                                                                                 | orevio                                                             |                                            | Fecha finalizad         | ión                       |         | Adjunto      | 0       |
| No s                           | e han agregado otros estud                                                                                | lios previos.                                                      |                                            |                         |                           |         |              |         |
| Puede i                        | ngresar 3 estudios previos man                                                                            | ualmente como máxim<br>Quitar e                                    | io.<br>studio previo                       | Agregar estud           | lio previo                |         |              |         |
|                                |                                                                                                    |                                                                    | Volver                                     | Continuar               |                           |         |              |         |
| SeCIU - S                      |                                                                                                    | d                                                                  |                                            |                         |                           |         |              | _       |

En el primer cuadro **Bachilleratos realizados en Uruguay** se listarán los que fueron precargados por **ANEP** que se distinguirán con (\*) La información es proporcionada por ANEP, y los que sean agregados en este paso por el estudiante que se distinguen con (\*\*\*) Este bachillerato no está entre los proporcionados por ANEP. Recuerde que debe concurrir al centro de estudios a pedir el visado.

En este ejemplo vemos que **ANEP** devolvió información sobre los bachilleratos realizados por la persona.

Los bachilleratos proporcionados por **ANEP** no podrán quitarse.

Para agregar un nuevo bachillerato se deberá seleccionar el botón "Agregar bachillerato", se abrirá la pestaña que se muestra en las siguientes imágenes, para que complete con los datos del bachillerato que realizó, luego deberá cliquear en el botón Aceptar.

| Ingre           | ese otros bachilleratos realizados                                            |                                        |  |
|-----------------|-------------------------------------------------------------------------------|----------------------------------------|--|
| Depa            | rtamento del instituto                                                        |                                        |  |
| Selec           | ccione el departamento del instituto                                          | •                                      |  |
| Instit          | uto                                                                           |                                        |  |
| Selec           | ccione su instituto de procedencia                                            | ▼                                      |  |
| Bach            | illerato                                                                      |                                        |  |
|                 | 123456                                                                        | 78910 -                                |  |
|                 | Nombre                                                                        | Orientación                            |  |
|                 | ARTE Y COMUNICACIÓN                                                           | ARTE Y COMUNICACIÓN                    |  |
|                 | ARTE Y EXPRESIÓN                                                              | DIV.ARTE Y EXPRESIÓN                   |  |
|                 | ARTICULACION                                                                  | AREA ELECTROTECNIA<br>ELECTRONICA      |  |
|                 | ARTICULACION                                                                  | TURISMO                                |  |
|                 | ARTICULACION E. M. S.                                                         | AGRARIO                                |  |
|                 | • • 123456                                                                    | 78910 -                                |  |
| rega            | r bachilleratos<br>ARTE T EAPRESIUN                                           | DIV.ARTE TEAPRESIUN                    |  |
|                 | ARTICULACION                                                                  | AREA ELECTROTECNIA<br>ELECTRONICA      |  |
|                 | ARTICULACION                                                                  | TURISMO                                |  |
|                 | ARTICULACION E. M. S.                                                         | AGRARIO                                |  |
|                 | • • 123456                                                                    | 78910                                  |  |
| Fecha           | a de fin de bachillerato                                                      |                                        |  |
|                 |                                                                               |                                        |  |
| Asign           | naturas pendientes                                                            |                                        |  |
|                 | 0 🗘                                                                           |                                        |  |
| Certif<br>Deper | <b>ficado</b><br>ndiendo de los estudios previos se debe adjuntar: la fórmula | 69A, 69B, certificado de egreso de UTU |  |
| Ejem<br>Los a   | <u>plos</u><br>rchivos deben tener formato pdf, png, jpeg o jpg y no supera   | ar el tamaño de 3MB cada uno.          |  |
| +               | • Examinar 🔄 Subir 🛛 💿 Cancelar                                               |                                        |  |
|                 | Capoelar                                                                      | Acentar                                |  |
|                 | Galicela                                                                      |                                        |  |

Para Bachilleratos realizados en instituciones privadas será obligatorio adjuntar Certificado de egreso.

Si cuenta con bachillerato de liceo público o UTU y esa información no proviene de **ANEP**, podrá ingresarla, y posteriormente concurrir a regularizar su situación al centro de estudio correspondiente.

Tener en cuenta que los bachilleratos no ingresados en este punto, no podrán ser agregados posteriormente.

Podrá ingresar manualmente, como máximo 4 bachilleratos.

También se permite ingresar **Otros estudios previos** (último recuadro). Deberá seleccionar la opción "Agregar estudio previo", se abrirá la pestaña que se muestra en la siguiente imagen, y allí deberá completar con la información del estudio previo que realizó. Clic en Aceptar.

| Agregar estudios previos                                                                                                    | : |
|----------------------------------------------------------------------------------------------------|---|
| Ingrese otros estudios previos                                                                                                    |   |
| En caso de contar con otros estudios previos, puede ingresarlos a continuación.<br>Estudio previo                                                                                                    |   |
| Seleccione el estudio previo                                                                                                    |   |
| Fecha de fin (en caso que sea un estudio culminado)                                                                                                    |   |
|                                                                                                    |   |
| Certificado<br>Dependiendo de los estudios previos se debe adjuntar: título de la Universidad de la República, IPA, INET o Magisterio, etc<br>Los archivos deben tener formato pdf, png, jpeg o jpg y no superar el tamaño de 3MB cada uno. |   |
| + Examinar J Subir © Cancelar                                                                                                    |   |
|                                                                                                    |   |
| Cancelar Aceptar                                                                                                    |   |
|                                                                                                    |   |
|                                                                                                    |   |

Podrá ingresar 3 estudios previos como máximo.

Clic en Continuar luego de agregar el/los bachillerato/s y/o estudios previos correspondiente/s.

En la siguiente pantalla deberá adjuntar la documentación respetando los formatos y tamaño de cada archivo.

# 4) Adjuntar documentación

| 023<br>GRESOS                                                                                                    | SG/                                                         | <u>IE</u>                                              |                             |                        |
|----------------------------------------------------------------------------------------------------|-------------------------------------------------------------|--------------------------------------------------------|-----------------------------|------------------------|
| UNIVERSIDAD DE LA REPÚBLICA - S<br>CIAS PLANES DE ESTUDIO INSCRIPCI                                                                                                    | ONES PRE                                                    | IIÓN ADMINISTRA                                        | VERIFICAR                   | ESTUDIANTE             |
| ngreso a la Udelar 2023                                                                                                    |                                                             |                                                        |                             |                        |
| Datos personales                                                                                                    |                                                             |                                                        |                             |                        |
| Documento                                                                                                    |                                                             |                                                        |                             |                        |
| Información seleccionada                                                                                                    |                                                             |                                                        |                             |                        |
| Facultad FACULTAD DE ODONTOLOGÍA<br>Carrera ODONTOLOGIA<br>Departamento MONTEVIDEO                                                                                                    |                                                             |                                                        |                             |                        |
| Pasos a seguir                                                                                                    |                                                             |                                                        |                             |                        |
| Elección<br>Carrera/Ciclo/CIO                                                                                                    | 3<br>Ingresar<br>bachillerato                               | Adji<br>s docum                                        | 4)<br>untar Co<br>entación  | 5<br>onfirmación       |
| Adjunte los archivos solicitados                                                                                                    |                                                             |                                                        |                             |                        |
| <ul> <li>Los archivos deben tener formato pdf, png, jpeg o jpg y n</li> <li>Sólo se listan documentos que aún no han sido adjuntado<br/>para estudiantes que ingresan por primera vez a Udelar.</li> </ul> | Archivos Adj<br>no superar el tamaño<br>os. Documento de id | untos<br>o de 3MB cada uno.<br>entidad, certificado de | e estudios previos y la fot | to sólo son requeridos |
| Тіро                                                                                                    |                                                             |                                                        | Adjunto                     |                        |
|                                                                                                    | E                                                           | l archivo de nom                                       | bre CI 5.XXX.XXX-X          | pdf fue cargado.       |
| DOCUMENTO ANVERSO                                                                                                    |                                                             |                                                        | Cancelar                    |                        |
|                                                                                                    |                                                             | + Examinar                                             | a Subir                     | ancelar                |
| DOCUMENTO REVERSO                                                                                                    |                                                             | + Examinar                                             | (* 300m) (* C               |                        |
|                                                                                                    |                                                             | + Examinar                                             | t Subir                     | ancelar                |
|                                                                                                    |                                                             |                                                        |                             |                        |
| F010 (*)                                                                                                    |                                                             | FOTO.                                                  | 113.5                       | ×                      |
| CARNÉ SALUD ANVERSO                                                                                                    |                                                             | + Examinar                                             | (♂ Subir ) ( ⊘ C            | ancelar                |
| CARNÉ SALUD REVERSO                                                                                                    |                                                             | + Examinar                                             | 🗈 Subir 🛛 🖉 C               | ancelar                |
| OTRO<br>Descripción                                                                                                    | 0                                                           | + Examinar                                             | 3 Subir 0 C                 | ancelar                |
| OTRO<br>Descripción                                                                                                    |                                                             | + Examinar                                             | J Subir 0 C                 | ancelar                |
| OTRO<br>Descripción                                                                                                    |                                                             | + Examinar                                             | 🗇 Subir 🔵 🖉 O               | ancelar                |
| OTRO<br>Descripción                                                                                                    |                                                             | + Examinar                                             | J Subir 0 C                 | ancelar                |
| (*) Datos adjuntos obligatorios.                                                                                                    |                                                             |                                                        |                             |                        |
|                                                                                                    |                                                             |                                                        |                             |                        |

Al "Examinar" y seleccionar el archivo, se habilita la opción "Subir". También permite "Cancelar" en caso de que el archivo subido no sea el correcto.

En el caso de adjuntar archivos de tipo "OTRO", deberá ingresar obligatoriamente una descripción.

Los datos adjuntos obligatorios están marcados con un asterisco. Tener en cuenta que en el caso de que DNIC haya devuelto los datos de identificación, no será obligatorio adjuntar el Documento anverso. En caso de que DNIC no haya devuelto datos, el campo Documento anverso será obligatorio (\*).

Luego de subir todos los adjuntos necesarios clic en el botón Continuar.

# 5) Confirmación

| 2<br>Ingresar datos<br>personales | 3<br>Ingresar<br>bachillerato                                                                                                    | s doc                                                                                                    | <b>4</b><br>Adjuntar                                                                                                    |                                                                                                    | 5                                                                                                    |
|-----------------------------------|----------------------------------------------------------------------------------------------------|----------------------------------------------------------------------------------------------------|----------------------------------------------------------------------------------------------------|----------------------------------------------------------------------------------------------------|----------------------------------------------------------------------------------------------------|
| 2<br>Ingresar datos<br>personales | 3<br>Ingresar<br>bachillerato                                                                                                    | s doc                                                                                                    | 4<br>Adjuntar                                                                                                    |                                                                                                    | 5                                                                                                    |
| personales                        | bachillerato                                                                                                    | s doc                                                                                                    |                                                                                                    | Con                                                                                                    | ifirmación                                                                                                    |
|                                   |                                                                                                    |                                                                                                    | umentació                                                                                                    | n                                                                                                    |                                                                                                    |
|                                   | Confirmar prein                                                                                                    | scripción                                                                                                    |                                                                                                    |                                                                                                    |                                                                                                    |
|                                   |                                                                                                    |                                                                                                    |                                                                                                    |                                                                                                    |                                                                                                    |
|                                   |                                                                                                    |                                                                                                    |                                                                                                    |                                                                                                    |                                                                                                    |
| los                               |                                                                                                    |                                                                                                    |                                                                                                    |                                                                                                    |                                                                                                    |
| Instituto de<br>procedencia       | Fecha fin                                                                                                    | Asignaturas<br>pendientes                                                                                                    | Visado                                                                                                    | Origen                                                                                                    |                                                                                                    |
| RIO NEGRO DEPTAL                  | . 08/12/2020                                                                                                    | 0                                                                                                    | Sí                                                                                                    | Secundaria                                                                                                    |                                                                                                    |
| S RIO NEGRO DEPTAL                | . 08/12/2020                                                                                                    | 0                                                                                                    | Sí                                                                                                    | Secundaria                                                                                                    |                                                                                                    |
| Archivos Adjuntos                 |                                                                                                    |                                                                                                    |                                                                                                    |                                                                                                    |                                                                                                    |
| chivos.                           |                                                                                                    |                                                                                                    |                                                                                                    |                                                                                                    |                                                                                                    |
| 05                                |                                                                                                    |                                                                                                    |                                                                                                    |                                                                                                    |                                                                                                    |
| Nombre                            |                                                                                                    | Fecha                                                                                                    | fin                                                                                                    |                                                                                                    |                                                                                                    |
| ios previos.                      |                                                                                                    |                                                                                                    |                                                                                                    |                                                                                                    |                                                                                                    |
| Archivos Adjuntos                 |                                                                                                    |                                                                                                    |                                                                                                    |                                                                                                    |                                                                                                    |
| Tipo                              |                                                                                                    |                                                                                                    |                                                                                                    |                                                                                                    |                                                                                                    |
|                                   |                                                                                                    |                                                                                                    |                                                                                                    |                                                                                                    |                                                                                                    |
| ODONTOLOGIA<br>EVIDEO             |                                                                                                    |                                                                                                    |                                                                                                    |                                                                                                    |                                                                                                    |
| archivos Adjuntos                 |                                                                                                    |                                                                                                    |                                                                                                    |                                                                                                    |                                                                                                    |
| Тіро                              |                                                                                                    |                                                                                                    |                                                                                                    |                                                                                                    |                                                                                                    |
|                                   |                                                                                                    |                                                                                                    |                                                                                                    |                                                                                                    |                                                                                                    |
|                                   |                                                                                                    |                                                                                                    |                                                                                                    |                                                                                                    |                                                                                                    |
| y                                 |                                                                                                    |                                                                                                    |                                                                                                    |                                                                                                    |                                                                                                    |
|                                   |                                                                                                    |                                                                                                    |                                                                                                    |                                                                                                    |                                                                                                    |
|                                   |                                                                                                    |                                                                                                    |                                                                                                    |                                                                                                    |                                                                                                    |
|                                   | os<br>Instituto de<br>procedencia<br>RIO NEGRO DEPTAL<br>S RIO NEGRO DEPTAL<br>Archivos Adjuntos<br>Tipo<br>hivos.<br>ODONTOLOGIA<br>ODONTOLOGIA<br>ODONTOLOGIA<br>ITIPO<br>I | oS Instituto de procedencia Fecha fin RIO NEGRO DEPTAL. 08/12/2020 S RIO NEGRO DEPTAL. 08/12/2020 Archivos Adjuntos Tipo hivos. S Archivos Adjuntos Tipo hivos. ODONTOLOGIA SVIDEO | os<br>Instituto de procedencia Pecha fin Asignaturas<br>Pendientes<br>RIO NEGRO DEPTAL. 08/12/2020<br>S RIO NEGRO DEPTAL. 08/12/2020<br>Archivos Adjuntos<br>Tipo<br>Nors.<br>S<br>S<br>S<br>S<br>S<br>S<br>S<br>S<br>S<br>S<br>S<br>S<br>S | os<br>Instituto de<br>procedencia Fecha fin Asignaturas Visado<br>RIO NEGRO DEPTAL. 08/12/202 0 Sí<br>S RIO NEGRO DEPTAL. 08/12/202 0 Sí<br>Archivos Adjuntos<br>Tipo<br>hivos.<br>Sombre Fecha fin<br>Archivos Adjuntos<br>Tipo<br>S STACHIVOS Adjuntos<br>S STACHIVOS Adjuntos<br>Tipo | os<br>Instituto de<br>RIO NEGRO DEPTAL. 08/12/202(<br>RIO NEGRO DEPTAL. 08/12/202(<br>RIO NEGRO DEPTAL. 08/12/202(<br>S RIO NEGRO DEPTAL. 08/12/202(<br>Archivos Adjuntos<br>Tipo<br>hivos.<br>S<br>Sombre Fecha fin<br>os previos.<br>Archivos Adjuntos<br>Tipo<br>hivos.<br>S<br>ODONTOLOCIA<br>SVIDEO<br>S<br>S<br>S<br>S<br>S<br>S<br>S<br>S<br>S<br>S<br>S<br>S<br>S |

Se visualiza la pantalla con los datos ingresados, se puede Volver en caso de necesitar modificar alguno.

En el campo de información adicional podrá ingresar si lo desea algunas observaciones para la bedelía.

Al final encontrará el apartado Consentimiento, donde deberá indicar que acepta las políticas de uso de datos que se detallan en el link que se encuentra allí.

Para confirmar la preinscripción seleccionar botón Aceptar.

En la siguiente pantalla se visualiza el mensaje de éxito.

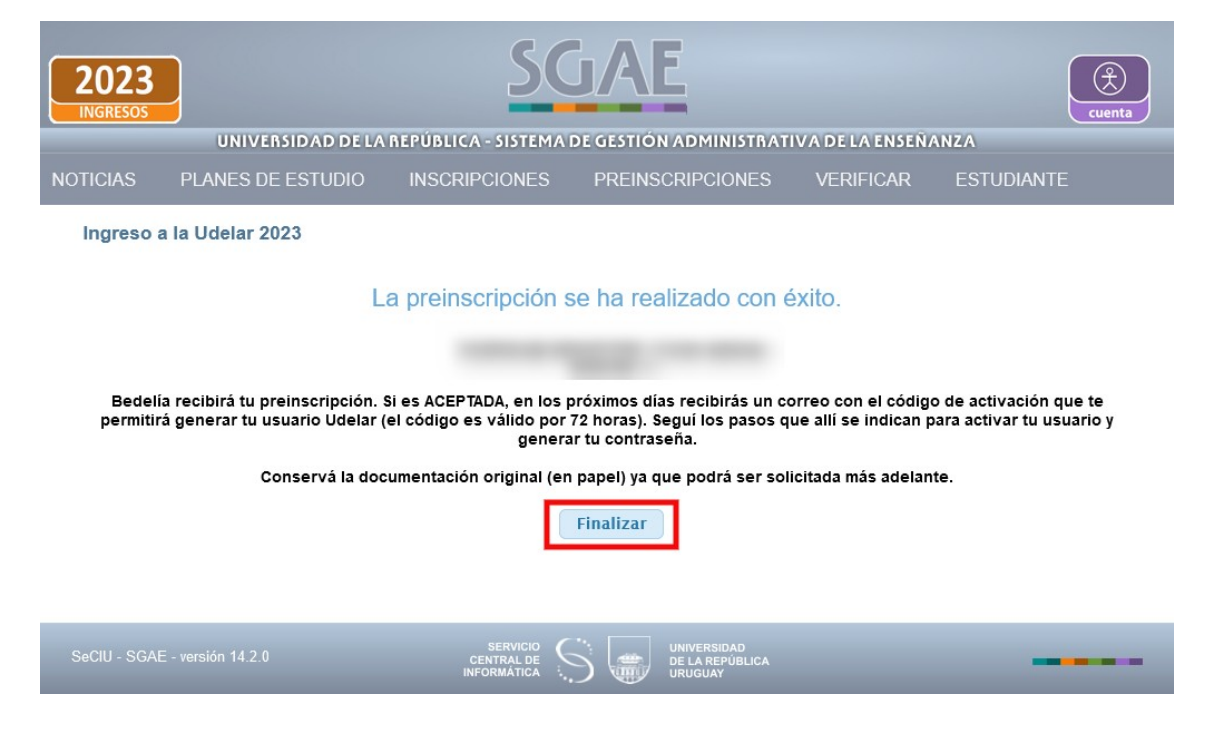

Al dar clic en Finalizar, se pasará a la siguiente pantalla dónde se muestra la inscripción con estado PENDIENTE.

| 023                                                       |                                    |              |                      | SG            | AE          |         |           |           |                     |             |
|-----------------------------------------------------------|------------------------------------|--------------|----------------------|---------------|-------------|---------|-----------|-----------|---------------------|-------------|
|                                                           | UNIVERSID                          | AD DE LA I   | TEPÚBLICA - SI       | ISTEMA DE G   | ESTIÓN ADI  | мініяті | ATIVA DE  | LA ENSE   | ÑANZA               |             |
| ICIAS PL                                                  | ANES DE ES                         | TUDIO        | INSCRIPCIO           | NES P         | REINSCRIP   | CIONE   | S VER     | IFICAR    | ESTUD               | IANTE       |
| ngreso a la L                                             | Jdelar 2023                        |              |                      |               |             |         |           |           |                     |             |
| -                                                         | onalos                             |              |                      |               |             |         |           |           |                     |             |
| Documento                                                 |                                    |              |                      |               |             |         |           |           |                     |             |
| Nombre                                                    | -<br>-                             |              |                      |               |             |         |           |           |                     |             |
| Apellidos<br>E-Mail                                       |                                    |              |                      |               |             |         |           |           |                     |             |
|                                                           |                                    |              |                      |               |             |         |           |           |                     |             |
| → Ver r                                                   | nás                                |              |                      |               |             |         |           |           |                     |             |
| País de nacim<br>Departamento<br>Fecha de naci<br>Celular | iiento Urugua<br>o MONTE<br>miento | RY<br>EVIDEO |                      |               |             |         |           |           |                     |             |
| Domicilio                                                 |                                    |              |                      |               |             |         |           |           |                     |             |
| Bachillerate                                              | os realizados                      |              |                      |               |             |         |           |           |                     |             |
| No                                                        | mbre                               | Inst         | ituto de<br>cedencia | Orient        | ación       |         | Fecha fin |           | Asignatu<br>pendien | iras<br>tes |
| MEDICINA                                                  |                                    | RIO NEGR     | O DEPTAL.            | BIOLÓGICO     |             | 08/12   | /2020     | C         | )                   |             |
| CIENCIAS I                                                | BIOLÓGICAS                         | RIO NEGR     | O DEPTAL.            | DIV.BIOLÓG    | ICA         | 08/12   | /2020     | c         | )                   |             |
|                                                           |                                    |              |                      |               |             |         |           |           |                     |             |
|                                                           |                                    |              |                      | Preinscri     | ipciones    |         |           |           |                     |             |
|                                                           | Se                                 | rvicio       |                      | Тіро          | Plan/Cic    | lo/cio  | Departam  | ento      | Estado              | Fecha       |
| FACULTAD D                                                |                                    | ΞÍΑ          |                      | Plan          | 2011 -      |         | MONTEVIE  | DEO P     | PENDIENTE           | 13/01/2023  |
|                                                           |                                    |              |                      | - Tarr        | ODONTO      | LOGIA   | Monterie  |           | ENDIENTE            | 15/01/2025  |
|                                                           |                                    |              |                      | Nueva pre     | inscripción |         |           |           |                     |             |
|                                                           |                                    |              |                      | indera pro    |             |         |           |           |                     |             |
|                                                           |                                    |              | васпи                | ieratos reali | zados en Un | iguay   | ionaturac |           | Ingracade           |             |
| E                                                         | Bachillerato                       |              | Orientación          | Instituto     | Fecha fi    | n p     | endientes | Visado    | por                 | , I         |
|                                                           |                                    |              |                      | RIO           | 00/12/20    | 20      |           |           | Constant            | No          |
| N                                                         | IEDICINA (^)                       |              | BIOLOGICO            | DEPTAL.       | 08/12/20    | 20      | 0         | 51        | Secundaria          | adj.        |
|                                                           |                                    |              |                      | RIO           |             |         |           |           |                     | No          |
| CIENCI                                                    | AS BIOLOGICA:                      | 5 (*)        | DIV.BIOLOGIC         | DEPTAL.       | 08/12/20    | 20      | 0         | SI        | Secundaria          | adj.        |
| (*) La informaciói                                        | n es proporciona                   | da por ANEP  |                      |               |             |         |           |           |                     |             |
|                                                           |                                    |              |                      | Otros estud   | los provios |         |           |           |                     |             |
| Estudio                                                   | previo                             | Focha fi     | nalización           | Ingresa       | do por      |         |           |           |                     |             |
| Litudio                                                   | previo                             |              |                      | ingresa       | do por      |         |           |           |                     |             |
| No se nan ag                                              | regado otros e                     | studios prev | vios.                |               |             |         |           |           |                     |             |
|                                                           |                                    |              |                      | Archivos      | Adiuntos    |         |           |           |                     |             |
|                                                           |                                    | Tipo         |                      |               |             |         | Ad        | junto     |                     |             |
|                                                           |                                    |              |                      |               |             |         | E         | -<br>cha: |                     |             |
| DOCUMENTO                                                 | O ANVERSO                          |              |                      |               |             |         | 13/0      | 1/2023    |                     |             |
|                                                           |                                    |              |                      |               |             |         |           | <u>+</u>  |                     |             |
| DOCUMENTO                                                 | O REVERSO                          |              |                      |               |             |         | No        | tiene.    |                     |             |
| CERTIFICADO                                               | D DE ESTUDIO                       | S PREVIOS    |                      |               |             |         | No        | tiene.    |                     |             |
|                                                           |                                    |              |                      |               |             |         | F         | echa:     |                     |             |
| FOTO                                                      |                                    |              |                      |               |             |         | 13/0      | 01/2023   |                     |             |
|                                                           |                                    |              |                      |               |             |         |           | ₹         |                     |             |
| CARNÉ SALU                                                | D ANVERSO                          |              |                      |               |             |         | No        | tiene.    |                     |             |
| CARNÉ SALU                                                | D REVERSO                          |              |                      |               |             |         | No        | tiene.    |                     |             |
| OTRO                                                      |                                    |              |                      |               |             |         | No        | tiene.    |                     |             |
| OTRO                                                      |                                    |              |                      |               |             |         | No        | tiene.    |                     |             |
| OTRO                                                      |                                    |              |                      |               |             |         | No        | tiene     |                     |             |
| OTRO                                                      |                                    |              |                      |               |             |         | No        | tiono     |                     |             |
| 5110                                                      |                                    |              |                      |               |             |         | NU        | arene.    |                     |             |
|                                                           |                                    |              |                      |               |             |         |           |           |                     |             |

#### ADVERTENCIA:

Las preinscripciones en estado PENDIENTE están a la espera de ser APROBADAS o RECHAZADAS por bedelía.

El estado ACEPTADO indica que la bedelía procesó la preinscripción y aprobó la misma, a la brevedad le estará llegando al correo electrónico indicado, el código de activación para generar su usuario UdelaR.

El estado RECHAZADO indica que usted no cumple con los requisitos para la preinscripción realizada. En caso de reclamos comunicarse con la bedelía correspondiente.

SERVICIO CENTRAL DE INFORMATICA

En esta pantalla se muestra el estado de la/s preinscripción/es, las mismas pueden consultarse en todo momento, y permite realizar nuevas.

Si el estado es RECHAZADO y la bedelía indicó una observación la visualizará aquí.

En cuanto a los adjuntos, puede visualizarlos y Agregar si aún tiene disponible opciones para hacerlo.

En caso de que la bedelía al procesar la preinscripción le indique que debe volver a subir un archivo lo visualizará en esta misma pantalla, pudiendo modificar el/los adjuntos indicados.

## Ejemplo de Modificar Adjuntos:

| NGRESOS                           |                          |              |                 |                         |                    |                           |                       |                    |                     |
|-----------------------------------|--------------------------|--------------|-----------------|-------------------------|--------------------|---------------------------|-----------------------|--------------------|---------------------|
|                                   | UNIVERSI                 | DAD DE LA    | REPÚBLICA - SIS | TEMA DE G               | ESTIÓN ADMII       | NISTRATIVA D              | E LA ENS              | EÑANZA             |                     |
| FICIAS                            | PLANES DE E              | STUDIO       | INSCRIPCIO      | NES PI                  | REINSCRIPCI        | ONES VE                   | RIFICAF               | r estue            | DIANTE              |
| Ingreso                           | a la Udelar 2023         | 3            |                 |                         |                    |                           |                       |                    |                     |
| Datos                             | personales               |              |                 |                         |                    |                           |                       |                    |                     |
| Docun<br>Nomb<br>Apelli<br>E-Mail | nento<br>ore<br>dos<br>I |              |                 |                         |                    |                           |                       |                    |                     |
| •                                 | Ver más                  |              |                 |                         |                    |                           |                       |                    |                     |
|                                   |                          |              |                 | Preinscri               | pciones            |                           |                       |                    |                     |
|                                   | S                        | ervicio      |                 | Тіро                    | Plan/Ciclo/        | cio Departa               | mento                 | Estado             | Fecha               |
| FACULT                            | AD DE ODONTOLO           | GÍA          |                 | Plan                    | 2011 -<br>ODONTOLO | GIA MONTEV                | IDEO                  | PENDIENTE          | 13/01/2023          |
|                                   |                          |              |                 | Nueva prei              | nscripción         |                           |                       |                    |                     |
|                                   |                          |              | Bachille        | eratos realiz           | ados en Urugu      | ay                        |                       |                    |                     |
|                                   | Bachillerato             |              | Orientación     | Instituto               | Fecha fin          | Asignaturas<br>pendientes | Visad                 | o Ingresado<br>por |                     |
|                                   | MEDICINA (*)             |              | BIOLÓGICO       | RIO<br>NEGRO<br>DEPTAL. | 08/12/2020         | 0                         | Sí                    | Secundari          | No<br>tiene<br>adj. |
| C                                 | iencias biológica        | AS (*)       | DIV.BIOLÓGICA   | RIO<br>NEGRO<br>DEPTAL. | 08/12/2020         | 0                         | Sí                    | Secundari          | No<br>tiene<br>adj. |
| (*) La infori                     | mación es proporcion     | ada por ANEF | ,               |                         |                    |                           |                       |                    |                     |
|                                   |                          |              | (               | Otros estudi            | os previos         |                           |                       |                    |                     |
| Est                               | udio previo              | Fecha f      | inalización     | Ingresa                 | do por             |                           |                       |                    |                     |
| No se ha                          | an agregado otros        | estudios pr  | evios.          |                         |                    |                           |                       |                    |                     |
|                                   |                          |              |                 | Archivos                | Adiuntos           |                           |                       |                    |                     |
|                                   |                          | Тіро         |                 |                         |                    | А                         | djunto                |                    |                     |
|                                   |                          |              |                 |                         |                    |                           | Fecha:                |                    |                     |
|                                   |                          |              |                 |                         |                    | 13                        | /01/2023              |                    |                     |
|                                   |                          |              |                 |                         |                    |                           | <b>—</b>              |                    |                     |
| DOCUM                             | IENTO ANVERSO            |              |                 |                         |                    | El adjunto de             | De volver             | licita:            |                     |
|                                   |                          |              |                 |                         |                    | Servicio                  | ODON                  | increa.            |                     |
|                                   |                          |              |                 |                         |                    | NO LEGIBLE                | nentario:<br>, VOLVER | A SUBIR            |                     |
|                                   |                          |              |                 |                         |                    |                           |                       |                    |                     |
| DOCUM                             | IENTO REVERSO            |              |                 |                         |                    | N                         | o tiene.              |                    |                     |
| CERTIFI                           | ICADO DE ESTUDI          | OS PREVIOS   | 6               |                         |                    | N                         | o tiene.              |                    |                     |
| FOTO                              |                          |              |                 |                         |                    | 13                        | Fecha:<br>/01/2023    |                    |                     |
|                                   |                          |              |                 |                         |                    |                           | *                     |                    |                     |
| CARNÉ                             | SALUD ANVERSO            |              |                 |                         |                    | N                         | o tiene.              |                    |                     |
| CARNÉ                             | SALUD REVERSO            |              |                 |                         |                    | N                         | o tiene.              |                    |                     |
| OTRO                              |                          |              |                 |                         |                    | N                         | o tiene.              |                    |                     |
| OTRO                              |                          |              |                 |                         |                    | N                         | o tiene.              |                    |                     |
|                                   |                          |              |                 |                         |                    | N                         | o tiene.              |                    |                     |
| OTRO                              |                          |              |                 |                         |                    |                           |                       |                    |                     |
| OTRO<br>OTRO                      |                          |              |                 |                         |                    | N                         | o tiene.              |                    |                     |

ADVERTENCIA:

Las preinscripciones en estado PENDIENTE están a la espera de ser APROBADAS o RECHAZADAS por bedelía.

El estado ACEPTADO indica que la bedelia procesó la preinscripción y aprobó la misma, a la brevedad le estará llegando al correo electrónico indicado, el código de activación para generar su usuario UdelaR.

El estado RECHAZADO indica que usted no cumple con los requisitos para la preinscripción realizada. En caso de reclamos comunicarse con la bedelía correspondiente.

En el adjunto aparece un mensaje que indica "El adjunto debe volver a subirse" en color rojo, se indica el servicio que lo solicitó y el comentario.

Para modificarlo, dar clic en botón "Modificar adjuntos".

| 2023<br>INGRESOS                                         |                                                                                                    | SC                                                                           | JAE                                                           |                                                                                                    | Cuenta                          |
|----------------------------------------------------------|----------------------------------------------------------------------------------------------------|------------------------------------------------------------------------------|---------------------------------------------------------------|----------------------------------------------------------------------------------------------------|---------------------------------|
| NOTICIAS                                                 | PLANES DE ESTUDIO                                                                                           | INSCRIPCIONES                                                                | PREINSCRIPCIONES                                              | VERIFICAR                                                                                                | ESTUDIANTE                      |
| Ingreso<br>Pasc                                          | a la Udelar 2023<br>os a seguir                                                                             | 2                                                                            |                                                               |                                                                                                    |                                 |
|                                                          | Adjuntar<br>documentación                                                                                   | Confirmación<br>Archir                                                       | vos Adjuntos                                                  |                                                                                                    |                                 |
| <ul> <li>Los arc</li> <li>Sólo se<br/>estudia</li> </ul> | hivos deben tener formato pdf, pn<br>listan documentos que aún no har<br>intes que ingresan por primera vez | g, jpeg o jpg y no superar el 1<br>1 sido adjuntados. Documento<br>a Udelar. | amaño de 3MB cada uno.<br>o de identidad, certificado de estu | dios previos y la foto                                                                                   | sólo son requeridos para        |
|                                                          | Тіро                                                                                                    |                                                                              |                                                               | Adjunto                                                                                                  |                                 |
| DOCUM                                                    | IENTO ANVERSO                                                                                               |                                                                              | El adjur<br>Ser<br>NO LE                                      | to debe volver a s<br>vicio que lo solicit<br>ODON<br>Comentario:<br>EGIBLE, VOLVER A S<br>3 Subir 0 0 C | ubirse<br>a:<br>UBIR<br>ancelar |
| ADVERTE<br>Solament                                      | NCIA:<br>e se pueden modificar los adjun                                                                    | Volver                                                                       | Siguiente                                                     | ueva versión.                                                                                            |                                 |
| SeCIU - SGAE                                             |                                                                                                    |                                                                              |                                                               |                                                                                                    |                                 |

Se habilita botón "Examinar" para subir nuevamente el adjunto, luego de dar clic en Siguiente, el sistema se dirige a la pantalla de confirmación.

Al confirmar retorna a la pantalla de preinscripciones y adjuntos.

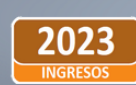

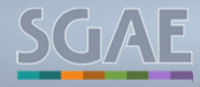

È

UNIVERSIDAD DE LA REPÚBLICA - SISTEMA DE GESTIÓN ADMINISTRATIVA DE LA ENSEÑANZA

Eestudio inscripciones preinscripciones verificar estud

Ingreso a la Udelar 2023

| Datos personales                 |            |                       |              |           |            |
|----------------------------------|------------|-----------------------|--------------|-----------|------------|
| Documento<br>Nombre<br>Apellidos |            |                       |              |           |            |
| E-Mail                           |            |                       |              |           |            |
| → Ver más                        |            |                       |              |           |            |
| Pr                               | reinscripo | iones                 |              |           |            |
| Servicio                         | Тіро       | Plan/Ciclo/cio        | Departamento | Estado    | Fecha      |
| FACULTAD DE ODONTOLOGÍA          | Plan       | 2011 -<br>ODONTOLOGIA | MONTEVIDEO   | PENDIENTE | 13/01/2023 |

#### Nueva preinscripción

| Bachilleratos realizados en Uruguay |               |                         |            |                           |        |                  |                     |
|-------------------------------------|---------------|-------------------------|------------|---------------------------|--------|------------------|---------------------|
| Bachillerato                        | Orientación   | Instituto               | Fecha fin  | Asignaturas<br>pendientes | Visado | Ingresado<br>por |                     |
| MEDICINA (*)                        | BIOLÓGICO     | RIO<br>NEGRO<br>DEPTAL. | 08/12/2020 | 0                         | Sí     | Secundaria       | No<br>tiene<br>adj. |
| CIENCIAS BIOLÓGICAS (*)             | DIV.BIOLÓGICA | RIO<br>NEGRO<br>DEPTAL. | 08/12/2020 | 0                         | Sí     | Secundaria       | No<br>tiene<br>adj. |

(\*) La información es proporcionada por ANEP

|                          |                    | Otros estudios previos |  |
|--------------------------|--------------------|------------------------|--|
| Estudio previo           | Fecha finalización | Ingresado por          |  |
| No se han agregado otros | estudios previos.  |                        |  |

| Archivos                        | Adjuntos                   |
|---------------------------------|----------------------------|
| Тіро                            | Adjunto                    |
|                                 | Fecha:<br>13/01/2023       |
| DOCUMENTO ANVERSO               |                            |
|                                 | Servicio asociado:<br>ODON |
| DOCUMENTO REVERSO               | No tiene.                  |
| CERTIFICADO DE ESTUDIOS PREVIOS | No tiene.                  |
| FOTO                            | Fecha:<br>13/01/2023       |
|                                 | <u>*</u>                   |
| CARNÉ SALUD ANVERSO             | No tiene.                  |
| CARNÉ SALUD REVERSO             | No tiene.                  |
| OTRO                            | No tiene.                  |
| OTRO                            | No tiene.                  |
| OTRO                            | No tiene.                  |
| OTRO                            | No tiene.                  |
|                                 |                            |
|                                 |                            |

Agregar adjuntos Modificar adjuntos

#### ADVERTENCIA:

Las preinscripciones en estado PENDIENTE están a la espera de ser APROBADAS o RECHAZADAS por bedelía.

El estado ACEPTADO indica que la bedelía procesó la preinscripción y aprobó la misma, a la brevedad le estará llegando al correo electrónico indicado, el código de activación para generar su usuario UdelaR.

El estado RECHAZADO indica que usted no cumple con los requisitos para la preinscripción realizada. En caso de reclamos comunicarse con la bedelía correspondiente.

DE 6 UNIVERSIDAD DE 6 LA REPÚBLICA Podrá visualizar que se adjuntó correctamente la nueva versión. La bedelía deberá procesar este nuevo adjunto.

## PASO 3)

Cuando la bedelía acepta la preinscripción (Estado Aceptado) el sistema genera el PDF con el código de activación (como el que se muestra a continuación), el mismo se enviará de forma automática al correo electrónico del estudiante para crear el usuario Udelar, el código tiene un tiempo de validez de 72 horas.

|                                | Activación de cuenta de usuario                                                                                                    |
|--------------------------------|----------------------------------------------------------------------------------------------------|
|                                | Notivation de odenta de douarte                                                                                                    |
| No                             | mbre:JUANA                                                                                                    |
| Par<br>cue<br>la               | a poder acceder a los sistemas y servicios de la Universidad de la República usted debe activar su<br>enta de usuario. Para esto, deberá ingresar al sitio https://login.udelar.edu.uy y allí seleccionar<br>opción: "Activar Usuario". Debe ingresar:                                                                                                    |
| Nú                             | mero de documento, incluyendo dígito verificador: 30                                                                                                    |
| Có                             | digo de Activación: 912440                                                                                                    |
| En<br>Est<br>ese               | el proceso de activación se enviará un email a la dirección:<br>e código de activación tendrá un tiempo de validez de 72 hs a partir de la fecha de emisión. Pasado<br>e periodo deberá solicitar un nuevo código.                                                                                                    |
| CO                             | NDICIONES DE USO:                                                                                                    |
| Ust<br>ger<br>su<br>Nir<br>lle | ced está obligado a hacer un uso adecuado del código de activación y del usuario y contraseña<br>merados. Esto implica que debe mantener su contraseña en secreto, y por lo tanto no debe divulgar<br>contraseña a nadie que la solicite por correo electrónico, teléfono o de cualquier otra forma.<br>gún funcionario o sector de la Universidad de la República le solicitarán la contraseña. Si le<br>ega un correo electrónico solicitándola, no responda bajo ninguna circunstancia. |
| El<br>rev                      | uso inadecuado de cualquiera de dichos elementos habilitará a la Universidad de la República a<br>⁄ocar la habilitación de su cuenta de usuario.                                                                                                    |
| El<br>Sis                      | correo electrónico declarado en su inscripción será utilizado para el envío de comunicaciones del<br>stema.                                                                                                    |
|                                |                                                                                                    |

### 2) Generaciones Anteriores

Ingresar a la página web del SGAE: https://bedelias.udelar.edu.uy/ clic sobre el botón 2023 INGRESOS, o loguearse en botón Cuenta (luego menú Preinscripciones > Preinscripciones a Planes/Ciclos/CIOs).

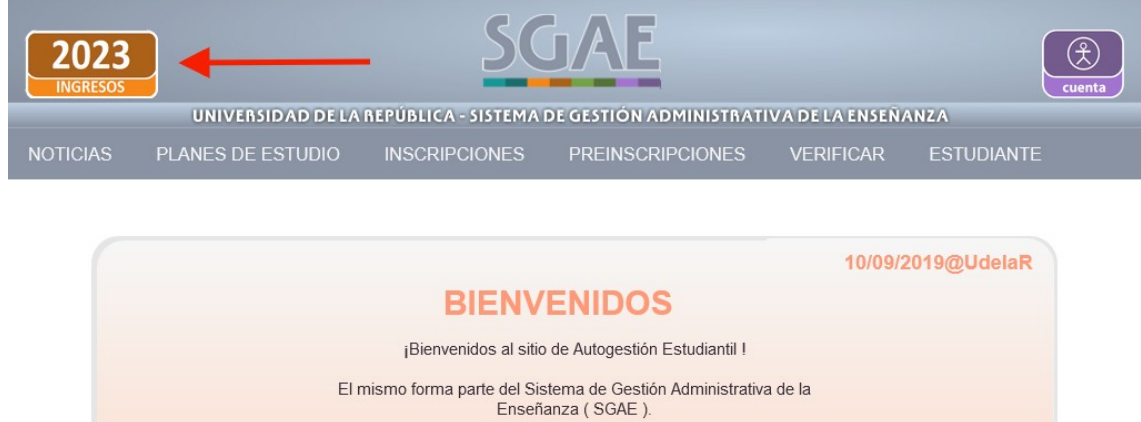

| Enseñanza ( SGAE ).                                                        |  |
|----------------------------------------------------------------------------|--|
| Aquí podrán consultar los calendarios de cursos y exámenes, solicitar la   |  |
| escolaridad web y realizar inscripciones a cursos y exámenes, entre otros. |  |
| Para acceder a este sitio y a otros sistemas de la Universidad (becas,     |  |
| seguimiento de títulos, etc.) se diseñó un portal del estudiante el cual   |  |
| puede ser accedido a través de: https://yoestudioen.udelar.edu.uy          |  |

|                                 | <u>Ver noticia</u> |
|---------------------------------|--------------------|
| Noticias anteriores             | Sólo importantes 🗌 |
| No existen noticias anteriores. |                    |
| Ver más noticias                |                    |

En caso de ingresar por botón **2023 INGRESOS** se dirige a la siguiente pantalla con los pasos.

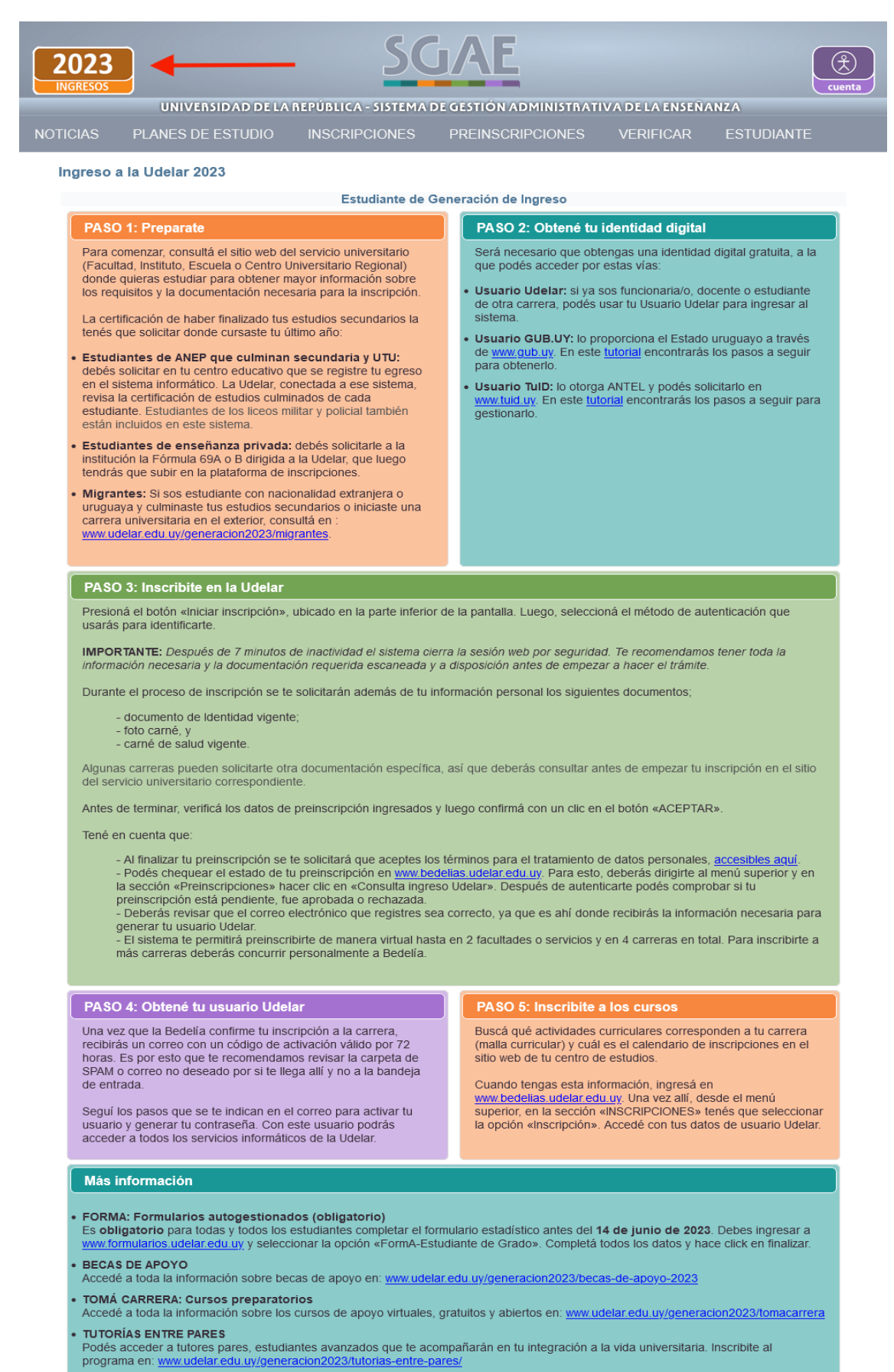

SERVICIO DE ATENCIÓN

Si te quedan dudas, podés contactarte con un servicio de atención personalizado por el correo: informacion@udelar.edu.uy; los teléfonos: 2400 1918 o 2408 2566; y por nuestras redes sociales en Facebook Instagram y Twitter.

Iniciar inscripción

SERVICIO CENTRAL DE INFORMÁTICA Clic en Iniciar la inscripción.

| 2023<br>INGRESOS |                     | SC                                    | <b>JAE</b>                                |                  | Cuenta     |
|------------------|---------------------|---------------------------------------|-------------------------------------------|------------------|------------|
|                  | UNIVERSIDAD DE LA   | REPÚBLICA - SISTEMA                   | DE GESTIÓN ADMINISTRAT                    | IVA DE LA ENSEÑA | ANZA       |
| NOTICIAS         | PLANES DE ESTUDIO   | INSCRIPCIONES                         | PREINSCRIPCIONES                          | VERIFICAR        | ESTUDIANTE |
| Ingreso          | a la Udelar 2023    |                                       |                                           |                  |            |
| Gene             | ración de Ingreso   |                                       |                                           |                  |            |
|                  |                     | 0                                     | TuID - Antel                              |                  |            |
|                  |                     | gub.uy US                             | uario gub.uy                              |                  |            |
|                  |                     | 💮 Usua                                | rio Udelar 👩                              |                  |            |
|                  |                     |                                       |                                           |                  |            |
| Gene             | raciones anteriores |                                       |                                           | _                |            |
|                  |                     | Estudiante de C                       | Generaciones anteriores                   |                  |            |
|                  |                     |                                       |                                           |                  |            |
| SeCIU - SGAE     |                     | SERVICIO<br>CENTRAL DE<br>INFORMÀTICA | UNIVERSIDAD<br>DE LA REPÚBLICA<br>URUGUAY |                  |            |

Opción *Estudiante de generaciones anteriores*, el sistema dirige a pantalla de logueo UdelaR para que ingrese con su usuario a realizar la preinscripción, luego a la siguiente pantalla.

| 2023<br>INGRESOS                                                                   |                                                                           | IIVERSID/                                                        | AD DE LA REPL                                                              | BLICA -                                                | SISTE                                 |                                                             |                                | MINISTR                                |                                   | FLAF                         | ISFÑAN74                 |                         | Cuenta               |
|------------------------------------------------------------------------------------|---------------------------------------------------------------------------|------------------------------------------------------------------|----------------------------------------------------------------------------|--------------------------------------------------------|---------------------------------------|-------------------------------------------------------------|--------------------------------|----------------------------------------|-----------------------------------|------------------------------|--------------------------|-------------------------|----------------------|
| NOTICIAS                                                                           | PLANE                                                                     | S DE EST                                                         | UDIO IN                                                                    | SCRIPC                                                 | IONE                                  | S PREIN                                                     | SCRIP                          | CIONES                                 | VE                                | ERIFIC                       | AR E                     | STUDIAN                 | TE                   |
| Ingreso a                                                                          | a la Udela                                                                | ar 2023                                                          |                                                                            |                                                        |                                       |                                                             |                                |                                        |                                   |                              |                          |                         |                      |
| Datos                                                                              | personale                                                                 | 5                                                                |                                                                            |                                                        |                                       |                                                             |                                |                                        |                                   |                              |                          |                         |                      |
| Docum<br>Nomb<br>Apellic<br>E-Mail<br>Celula                                       | nento<br>re<br>dos<br>r                                                   |                                                                  |                                                                            | Solici                                                 | tar ca                                | mbio email                                                  |                                |                                        |                                   |                              |                          |                         |                      |
|                                                                                    |                                                                           |                                                                  |                                                                            |                                                        | P                                     | reinscripcion                                               | es                             |                                        |                                   |                              |                          |                         |                      |
|                                                                                    |                                                                           |                                                                  | Servicio                                                                   |                                                        |                                       | т                                                           | ipo                            | Plan/Ci                                | clo/cio                           | Depar                        | rtamento                 | Estado                  | Fecha                |
| El estudi                                                                          | iante no tie                                                              | ene preinso                                                      | ripciones.                                                                 |                                                        |                                       |                                                             |                                |                                        |                                   |                              |                          |                         |                      |
|                                                                                    |                                                                           |                                                                  |                                                                            |                                                        | Nu                                    | eva preinscrij                                              | oción                          |                                        |                                   |                              |                          |                         |                      |
|                                                                                    |                                                                           |                                                                  |                                                                            | Bach                                                   | illerat                               | os realizados                                               | en Uri                         | Iguay                                  |                                   |                              |                          |                         |                      |
| Bachille<br>o                                                                      | erat Or                                                                   | ientació<br>n                                                    | Instituto                                                                  | Fecha                                                  | fin                                   | Asignatura<br>s<br>pendientes                               | V                              | isado                                  | Ingre:<br>po                      | sado<br>Ir                   |                          |                         |                      |
|                                                                                    |                                                                           |                                                                  | INSTITUTO<br>GESELLIANO                                                    | 31/12/<br>3                                            | 201                                   | 0                                                           |                                |                                        | CC                                | EE                           | No tiene<br>adj.         | e                       |                      |
|                                                                                    |                                                                           |                                                                  |                                                                            |                                                        | Otro                                  | s estudios pr                                               | ovios                          |                                        |                                   |                              |                          |                         |                      |
| Esti                                                                               | udio previ                                                                | 0                                                                | Fecha finaliza                                                             | ación                                                  | Gui                                   | Ingresado po                                                | r                              |                                        |                                   |                              |                          |                         |                      |
| No se ha                                                                           | an agregad                                                                | lo otros est                                                     | udios previos.                                                             |                                                        |                                       |                                                             |                                |                                        |                                   |                              |                          |                         |                      |
|                                                                                    |                                                                           |                                                                  |                                                                            |                                                        |                                       | sebiyos Adiun                                               | tor                            |                                        |                                   |                              |                          |                         |                      |
|                                                                                    |                                                                           |                                                                  | Тіро                                                                       |                                                        | A                                     | Aujun                                                       | 105                            |                                        | A                                 | djunto                       |                          |                         |                      |
| El estudi                                                                          | iante no tie                                                              | ene archivo                                                      | s adjuntos.                                                                |                                                        |                                       |                                                             |                                |                                        |                                   |                              |                          |                         |                      |
|                                                                                    |                                                                           |                                                                  |                                                                            |                                                        |                                       |                                                             |                                |                                        |                                   |                              |                          |                         |                      |
|                                                                                    |                                                                           |                                                                  |                                                                            | Agrega                                                 | r <mark>adju</mark>                   | ntos Mo                                                     | dificar                        | adjunto                                | 5                                 |                              |                          |                         |                      |
| ADVERTEN<br>Las preinse<br>El estado A<br>indicado, e<br>El estado F<br>bedelía co | ICIA:<br>cripciones<br>ACEPTADO<br>el código d<br>RECHAZADO<br>rrespondie | en estado F<br>indica que<br>e activación<br>D indica qu<br>nte. | PENDIENTE estár<br>la bedelía procc<br>n para generar s<br>e usted no cump | n a la espe<br>esó la pre<br>su usuario<br>ble con los | era de<br>inscrip<br>Udela<br>s requi | ser APROBADA<br>ción y aprobó la<br>R.<br>sitos para la pre | S o REC<br>a misma<br>einscrip | CHAZADAS<br>a, a la bre<br>ción realiz | 5 por bed<br>vedad le<br>zada. En | elía.<br>estará l<br>caso de | legando al<br>reclamos c | correo ele<br>omunicars | ctrónico<br>e con la |
| SeCIU - SGAE                                                                       | - versión 14                                                              | 1.2.0                                                            |                                                                            | SE                                                     | RVICIO<br>RAL DE                      | 6                                                           |                                | RSIDAD<br>REPÚBLICA                    |                                   |                              |                          | _                       |                      |

En esta pantalla se visualizan algunos de nuestros datos personales, las preinscripciones que hayamos realizado y los archivos adjuntados anteriormente.

El estudiante podrá solicitar el cambio de correo registrado en SGAE si el mismo no coincide con el que utiliza actualmente, debe hacer clic en el botón "Solicitar cambio de email". Esta solicitud será procesada posteriormente por la bedelía del servicio. En el recuadro "Bachilleratos realizados en Uruguay" el estudiante verá los que ya tiene ingresados en SGAE, éstos serán los que indicó en alguna inscripción a carrera, ciclo o CIO anterior. El estudiante no podrá modificar éstos bachilleratos.

En el recuadro "Otros estudios previos" visualizará los estudios previos, si los tiene, que indicó en alguna inscripción a carrera, ciclo o CIO anterior. El estudiante no podrá modificar éstos estudios previos.

Para realizar una nueva preinscripción, clic en el botón "Nueva preinscripción".

### 1) Elección Carrera/ Ciclo/ CIO:

En la siguiente pantalla deberá seleccionar Facultad, Centro del interior, Escuela o Instituto en el que cursará y dentro la Carrera, CIO o Ciclo Inicial al cuál quiere realizar la preinscripción y el departamento.

| 2023<br>INGRESO | <b>3</b>               |                                 | SC                             | <b>JAE</b>                                    |                 |                                | Cuenta |
|-----------------|------------------------|---------------------------------|--------------------------------|-----------------------------------------------|-----------------|--------------------------------|--------|
| NOTICIAS        | UN<br>PLANE            | iversidad de la<br>S de estudio | INSCRIPCIONES                  | PREINSCRIPCIONES                              | S VERIFI        | <b>ensenanza</b><br>CAR ESTUDI | ANTE   |
| Preins          | cripciones             | a planes, ciclo                 | s o cios                       |                                               | (               | •                              |        |
| Pa              | isos a seguir          |                                 |                                |                                               |                 |                                |        |
|                 | Elecció<br>Carrera/Cio | ón<br>clo/ClO                   | 2<br>Adjuntar<br>documentación | Agregar<br>bachilleratos y<br>estudios previo | y<br>25         | <b>4</b><br>Confirmación       |        |
| Se              | eleccione la F         | acultad, Escuela o              | Centro Universitario a         | inscribirse                                   |                 |                                |        |
| Las             | carreras, cicl         | los o CIOs que se i             | nuestran son los que t         | ienen un período de ins                       | scripción viger | nte. <u>Ver períodos</u>       | _      |
| -               | FACUI                  | LTAD DE ARQUI                   | TECTURA, DISEÑO                | Y URBANISMO                                   |                 |                                |        |
|                 | - Ca                   | nrreras                         |                                |                                               |                 |                                |        |
|                 |                        |                                 | (                              | Carreras                                      |                 |                                |        |
|                 | Año                    |                                 | Denominación carr              | era                                           | Тіро            |                                |        |
|                 | 2015                   | ARQUITECTURA                    | ~                              |                                               | Grado           | Requisito                      |        |
|                 | 2013                   | LICENCIATURA E                  | N DISENO INDUSTRIAL            |                                               | Grado           |                                |        |
|                 |                        |                                 |                                |                                               |                 |                                |        |
| •               | FACU                   | LTAD DE CIENC                   | IAS ECONÓMICAS                 |                                               |                 |                                |        |
| •               | FACU                   | LTAD DE ODON                    | TOLOGÍA                        |                                               |                 |                                |        |
| •               | FACU                   | LTAD DE VETER                   | INARIA                         |                                               |                 |                                |        |
| •               | FACU                   | LTAD DE HUMA                    | NIDADES                        |                                               |                 |                                |        |
| •               | FACU                   | LTAD DE CIENC                   | IAS SOCIALES                   |                                               |                 |                                |        |
| •               | FACU                   | LTAD DE CIENC                   | IAS                            |                                               |                 |                                |        |
| •               | INSTI                  | TUTO SUPERIOR                   | DE EDUCACIÓN F                 | ÍSICA                                         |                 |                                |        |
| •               | CENTI                  | RO UNIVERSITA                   | RIO REGIONAL EST               | E                                             |                 |                                |        |
| •               | FACU                   | LTAD DE ARTES                   |                                |                                               |                 |                                |        |
|                 | land to the            |                                 |                                |                                               |                 |                                |        |
| MO              | NTEVIDEO               | epartamento en e                | cual cursara la carrer         | a, cicio o CiO                                |                 |                                |        |
|                 |                        |                                 |                                | Cinuinata                                     |                 |                                |        |
|                 |                        |                                 | volver                         | Sigulente                                     |                 |                                |        |
|                 |                        |                                 |                                |                                               |                 |                                |        |
| SeCIU - SG      |                        |                                 |                                | UNIVERSIDAD<br>DE LA REPÚBLICA                |                 |                                | _      |

La opción "Requisito" detalla, sólo a modo informativo, las opciones de bachilleratos o estudios previos con los que se permite inscribirse a la carrera.

| FACULTAD DE ARQUITECTURA, DISEÑO Y URBANISMO |                                   |       |           |  |  |  |  |
|----------------------------------------------|-----------------------------------|-------|-----------|--|--|--|--|
| → Carreras                                   |                                   |       |           |  |  |  |  |
|                                              | Carreras                          |       |           |  |  |  |  |
| Año                                          | Denominación carrera              | Тіро  |           |  |  |  |  |
| 2015                                         | ARQUITECTURA                      | Grado | Requisito |  |  |  |  |
| 2013                                         | LICENCIATURA EN DISEÑO INDUSTRIAL | Grado |           |  |  |  |  |
|                                              | (1 de 1) 💷 🔫 📘 🔛 🖻                |       |           |  |  |  |  |

| Bachilleratos/Estudios previos requeridos             |             |  |  |  |  |
|-------------------------------------------------------|-------------|--|--|--|--|
| Bachilleratos                                         |             |  |  |  |  |
|                                                       |             |  |  |  |  |
| Nombre                                                | Orientación |  |  |  |  |
| ARQUITECTURA                                          | CIENTÍFICO  |  |  |  |  |
|                                                       |             |  |  |  |  |
| Estudio                                               | s previos   |  |  |  |  |
| 14 <4                                                 |             |  |  |  |  |
| Nombre                                                |             |  |  |  |  |
| UDELAR - ESTUDIOS EQUIVALENTES A 80 CRÉDITOS O UN AÑO |             |  |  |  |  |
|                                                       |             |  |  |  |  |

Luego de haber seleccionado la carrera y el departamento clic en el botón Siguiente.

## 2) ADJUNTAR DOCUMENTACIÓN

| 2023<br>INGRESOS                                                                                                    | SC                                                                                                    | JAE                                                                                    |                          | Cuenta                  |
|----------------------------------------------------------------------------------------------------|----------------------------------------------------------------------------------------------------|----------------------------------------------------------------------------------------|--------------------------|-------------------------|
| DTICIAS PLANES DE ESTU                                                                                                    | IDIO INSCRIPCIONES                                                                                             | PREINSCRIPCIONES                                                                       | VERIFICAR                | ESTUDIANTE              |
| Preinscripciones a planes                                                                                                    | , ciclos o cios                                                                                                |                                                                                        | •                        |                         |
| Pasos a seguir<br>D<br>Elección<br>Carrera/Ciclo/CIO                                                                                   | 2<br>Adjuntar<br>documentación                                                                                 | Agregar<br>bachilleratos y<br>estudios previos                                         | Confi                    | <b>4</b><br>irmación    |
| <ul> <li>Los archivos deben tener formate</li> <li>Sólo se listan documentos que ad<br/>estudiantes que ingresan por printi</li> </ul> | Archi<br>o pdf, png, jpeg o jpg y no superar el t<br>in no han sido adjuntados. Document<br>mera vez a Udelar. | v <b>os Adjuntos</b><br>tamaño de 3MB cada uno.<br>o de identidad, certificado de estu | dios previos y la foto s | ólo son requeridos para |
|                                                                                                    | Тіро                                                                                                    | Therefore de service                                                                   | Adjunto                  | a la face accorde       |
| DOCUMENTO ANVERSO                                                                                                    |                                                                                                    | El archivo de nomi                                                                     | Cancelar                 | pur rue cargado.        |
| DOCUMENTO REVERSO                                                                                                    |                                                                                                    | + Examinar                                                                             | Ĵ Subir                  | incelar                 |
| FOTO                                                                                                    |                                                                                                    | + Examinar                                                                             | র Subir 🔵 🖉 ৫ বে         | incelar                 |
| CARNÉ SALUD ANVERSO                                                                                                    |                                                                                                    | + Examinar<br>Carné                                                                    | э Subir 0 Са<br>1.1 КВ   | x                       |
| CARNÉ SALUD REVERSO                                                                                                    |                                                                                                    | + Examinar                                                                             | J Subir 🛛 🖉 Ca           | incelar                 |
| OTRO<br>Descripción ESCOLARIDAD FO                                                                                                    | CEA 🕜                                                                                                    | El archivo de nomb                                                                     | re Escolaridad FCEA      | A.pdf fue cargado.      |
| OTRO<br>Descripción                                                                                                    | 0                                                                                                    | + Examinar                                                                             | Ĵ Subir 0 Ca             | ıncelar                 |
| OTRO<br>Descripción                                                                                                    |                                                                                                    | + Examinar                                                                             | Ĵ Subir                  | incelar                 |
| OTRO<br>Descripción                                                                                                    | 0                                                                                                    | + Examinar                                                                             | Ĵ Subir ) (⊘ Ca          | incelar                 |
|                                                                                                    | Volver                                                                                                    | Siguiente                                                                              |                          |                         |

En el paso 2 permite adjuntar Documento, Certificado de estudios previos, Foto, Carné de salud y Otros (cuatro en total), todos campos opcionales.

Recordar que deberá visitar previamente la página web de la Facultad, Centro del Interior, Instituto o Escuela correspondiente para obtener mayor información sobre los requisitos y documentación necesaria para la inscripción.

Al "Examinar" y seleccionar el archivo, se habilita la opción "Subir". También permite "Cancelar" en caso de que el archivo subido no sea el correcto.

En el caso de adjuntar archivos de tipo "OTRO", deberá ingresar obligatoriamente una descripción.

Los datos adjuntos obligatorios están marcados con un asterisco.

Luego de subir todos los adjuntos necesarios clic en el botón Siguiente.

| 2023<br>INGRESOS            | SGAE                                                                                                    |                         |                                       |                                                         |                                   |                  |                  |  |  |
|-----------------------------|----------------------------------------------------------------------------------------------------|-------------------------|---------------------------------------|---------------------------------------------------------|-----------------------------------|------------------|------------------|--|--|
| oticias pla                 | UNIVERSIDAD DE LA REPÚBLICA - SISTEMA DE GESTIÓN ADMINISTRATIVA DE LA ENSENANZA<br>TICIAS PLANES DE ESTUDIO INSCRIPCIONES PREINSCRIPCIONES VERIFICAR ESTUDIANTE |                         |                                       |                                                         |                                   |                  |                  |  |  |
| Preinscripcio               | Preinscripciones a planes, ciclos o cios                                                                                                    |                         |                                       |                                                         |                                   |                  |                  |  |  |
| Pasos a se<br>El<br>Carrera | Pasos a seguir<br>1 2 3<br>Elección Adjuntar<br>Carrera/Ciclo/CIO documentación gestudios previos                                                               |                         |                                       |                                                         |                                   |                  |                  |  |  |
|                             |                                                                                                    |                         | Bachilleratos                         | realizados en l                                         | Jruguay                           |                  |                  |  |  |
| Bachillerato                | Orientación                                                                                                    | Instituto               | Fecha fin                             | Asignaturas<br>pendientes                               | Visado                            | Ingresado<br>por | Adjunto          |  |  |
|                             |                                                                                                    | INSTITUTO<br>GESELLIANO | 31/12/2013                            | 0                                                       |                                   | CCEE             | No tiene<br>adj. |  |  |
| En caso de que f            | alte algún bachil                                                                                                    | lerato que haya f       | inalizado, puede<br>Agre<br>Otros d   | ingresarlo a con<br>gar bachillerato<br>estudios previo | tinuación<br>D                    |                  |                  |  |  |
| Estudio                     | o previo                                                                                                    | Fecha fin               | alización                             | Ingresa                                                 | ido por                           | Adj              | unto             |  |  |
| No se han agr               | No se han agregado otros estudios previos.           Agregar estudio previo           Volver         Siguiente                                                  |                         |                                       |                                                         |                                   |                  |                  |  |  |
| SeCIU - SGAE - versi        | ón 14.2.0                                                                                                    | -                       | SERVICIO<br>CENTRAL DE<br>INFORMÁTICA |                                                         | VERSIDAD<br>LA REPÚBLICA<br>JGUAY |                  | -                |  |  |

### 3) AGREGAR BACHILLERATOS Y ESTUDIOS PREVIOS

Para agregar un nuevo bachillerato se deberá seleccionar el botón "Agregar bachillerato", se abrirá la pestaña que se muestra en las siguientes imágenes, para que complete con los datos del bachillerato que realizó, luego deberá cliquear en el botón Aceptar.

| egar I | bachilleratos                         |                     |  |  |  |
|--------|---------------------------------------|---------------------|--|--|--|
| Ingre  | ese otros bachilleratos realizados    |                     |  |  |  |
| Depa   | rtamento del instituto                |                     |  |  |  |
| Selec  | cione el departamento del instituto 🔽 |                     |  |  |  |
| nstit  | uto                                   |                     |  |  |  |
| Selec  | cione su instituto de procedencia 💌   |                     |  |  |  |
| Bachi  | llerato                               |                     |  |  |  |
|        | □ < 12345678910 ►                     |                     |  |  |  |
|        | Nombre                                | Orientación         |  |  |  |
|        | ABOGACÍA                              | ABOGACÍA            |  |  |  |
|        | AGRIMENSURA                           | AGRIMENSURA         |  |  |  |
|        | AGRONOMÍA                             | BIOLÓGICO           |  |  |  |
|        | ARQUITECTURA CIENTÍFICO               |                     |  |  |  |
|        | ARTE Y COMUNICACIÓN                   | ARTE Y COMUNICACIÓN |  |  |  |
|        |                                       |                     |  |  |  |

| Agregar bachilleratos X                                                                                                    |                     |  |  |  |  |  |  |
|----------------------------------------------------------------------------------------------------|---------------------|--|--|--|--|--|--|
| AGRIMENSURA                                                                                                    | AGRIMENSURA         |  |  |  |  |  |  |
| AGRONOMÍA                                                                                                    | BIOLÓGICO           |  |  |  |  |  |  |
| ARQUITECTURA                                                                                                    | CIENTÍFICO          |  |  |  |  |  |  |
| ARTE Y COMUNICACIÓN                                                                                                    | ARTE Y COMUNICACIÓN |  |  |  |  |  |  |
| 12345678910                                                                                                    |                     |  |  |  |  |  |  |
| Asignaturas pendientes                                                                                                    |                     |  |  |  |  |  |  |
| ÷                                                                                                    |                     |  |  |  |  |  |  |
| Fecha de fin de bachillerato                                                                                                    |                     |  |  |  |  |  |  |
|                                                                                                    |                     |  |  |  |  |  |  |
| Certificado<br>Dependiendo de los estudios previos se debe adjuntar: la fórmula 69A, 69B, certificado de egreso de<br>UTU<br>Ejemplos<br>• Los archivos deben tener formato pdf, png, jpeg o jpg y no superar el tamaño de 3MB cada uno. |                     |  |  |  |  |  |  |
| + Examinar > Subir > Cancelar                                                                                                    |                     |  |  |  |  |  |  |
|                                                                                                    |                     |  |  |  |  |  |  |
| Cancelar Aceptar                                                                                                    |                     |  |  |  |  |  |  |
| Agregue todos los bachilleratos que haya realizado.                                                                                                    |                     |  |  |  |  |  |  |

También se permite ingresar Otros estudios previos (último recuadro). Deberá seleccionar la opción "Agregar estudio previo", se abrirá la pestaña que se muestra en la siguiente imagen, y allí deberá completar con la información del estudio previo que realizó. Clic en Aceptar.

| Agregar estudios previos                                                                                                    |              |
|----------------------------------------------------------------------------------------------------|--------------|
| Ingrese otros estudios previos                                                                                                    |              |
| En caso de contar con otros estudios previos, puede ingresarlos a continuación.<br>Estudio previo                                                                                                    |              |
| Seleccione el estudio previo                                                                                                    | •            |
| Fecha de fin (en caso que sea un estudio culminado)                                                                                                    |              |
| <ul> <li>Certificado</li> <li>Dependiendo de los estudios previos se debe adjuntar: título de la Universidad de la Repúblic<br/>o Magisterio, etc</li> <li>Los archivos deben tener formato pdf, png, jpeg o jpg y no superar el tamaño de 3MB cada u</li> </ul> | a, IPA, INET |
| + Examinar > Subir © Cancelar                                                                                                    |              |
| Cancelar Aceptar                                                                                                    |              |

Luego de ingresar el/los bachilleratos y/o estudio/s previos correspondientes, clic en Siguiente.

# 4) CONFIRMACIÓN

|                                                                                                    | 2023<br>INGRESOS                                                                                                |                        | 5G/                                                    | <u>\E</u>                                |                             |                            | cuer             |
|----------------------------------------------------------------------------------------------------|----------------------------------------------------------------------------------------------------|------------------------|--------------------------------------------------------|------------------------------------------|-----------------------------|----------------------------|------------------|
|                                                                                                    | UNIVERSIDAD<br>TICIAS PLANES DE ESTU                                                                            | DE LA REPÚBLICA - SIST | ES PRI                                                 | TIÓN ADMINI                              | STRATIVA DE L               | <b>A ENSEÑAN</b><br>IFICAR | ZA               |
|                                                                                                    | Preinscrinciones a planes                                                                                       | ciclos o cios          |                                                        |                                          |                             |                            |                  |
|                                                                                                    | , remsenperones a planes,                                                                                       |                        |                                                        |                                          |                             | •                          |                  |
| <image/> Contransition     Contransition        Contransition                                                                                                    | Pasos a seguir                                                                                                  |                        |                                                        |                                          |                             |                            |                  |
|                                                                                                    | 0                                                                                                    | 2                      |                                                        | 3                                        |                             | 4                          | 1                |
| Confirmar preinscripcion   Writer   Writer   Writer   Marchivos Adjuntos   Tipo   Documento Anverso   Carnis Saluda Anverso   Toro - sociutaticato reca.   Toromacion adicional Control   Control adicional Control   Control adici                                                                                                    | Carrera/Ciclo/CIO                                                                                               | documentación          |                                                        | bachillerat<br>estudios pr               | r<br>os y<br>evios          | Confirm                    | nacion           |
| Dates preinscripción         Sevicia: ADU         Carrera: ADU         Carrera: ADU      <                                                                                                    |                                                                                                    |                        |                                                        |                                          |                             |                            |                  |
| Dates preinscripcion         Servicii: EADU         Carreca: ADU         Carreca: ADU         Carreca: ADU         Carreca: ADU         Carreca: ADU         Carreca: ADU         Carreca: ADU         Carreca: ADU         Carreca: ADU         Tipo         Documento ANVERSO         Carreca: ADU ANVERSO         Carreca: ADU ANVERSO         Carreca: ADU ANVERSO         Carreca: ADU ANVERSO         Carreca: ADU ANVERSO         Carreca: ADU ANVERSO         Carreca: ADU ANVERSO         Carreca: ADU ANVERSO         Carreca: ADU ANVERSO         Carreca: ADU ANVERSO         Carreca: ADU ANVERSO         Carreca: ADU ANVERSO         Carreca: ADU ANVERSO         Carreca: ADU ANVERSO         Bachilleratos realizados         Nombre       Instituto de procedencia         Tipo         No se adjuntaron archivos.         Otros estudios previos         Mombre       Fecha fin         Ingresado por         UDELAR: - ESTUDIOS FOLIVALENTES A         Carchivos Adjuntos         Tipo         Carchivos Adjuntos         Tip                                                                                                    |                                                                                                    | Con                    | firmar preiı                                           | nscripción                               |                             |                            |                  |
| Servicia 2015 - AQUITECTURA<br>Departamento: MONTEVIDEO<br>Archivos Adjuntos<br>Tipo<br>DOCUMENTO ANVERSO<br>CARNÉ SALUD ANVERSO<br>CARNÉ SALUD ANVERSO<br>CARNÉ SALUD ANVERSO<br>CARNÉ SALUD ANVERSO<br>TORO - ESCOLARIDAD FCEA<br>Información adicional ©<br>Bachilleratos realizados<br>Nombre Instituto de procedencia Fecha fin Asignaturas Visado Ingresado<br>por<br>INSTITUTO CESELLIANO 31/12/2013 o Usuario<br>Archivos Adjuntos<br>Tipo<br>No se adjuntaron archivos.<br>Otros estudios previos<br>Otros estudios previos<br>Cotros estudios previos<br>Cotros estudios previos<br>Cotros estudios previos<br>Tipo<br>CERTIFICADO DE ESTUDIOS PREVIOS - UDELAR - ESTUDIOS EQUIVALENTES A 80 CRÉDITOS O UN AÑO<br>Certificado DE ESTUDIOS PREVIOS - UDELAR - ESTUDIOS EQUIVALENTES A 80 CRÉDITOS O UN AÑO<br>Certificado DE ESTUDIOS PREVIOS - UDELAR - ESTUDIOS EQUIVALENTES A 80 CRÉDITOS O UN AÑO                                                                                                    | Datos preinscripción                                                                                            |                        |                                                        |                                          |                             |                            |                  |
| Archivos Adjuntos         Tipo         DOCUMENTO ANVERSO         CARNÉ SALUD AVVERSO         OTO - ESCOLARIDAD ECA         Itomación adicional         TOR         Bachilleratos realizados         Nombre       Instituto de procedencia         INSTITUTO CESELLIANO       31/12/2013         Nombre       Instituto de procedencia         Archivos Adjuntos       Tipo         No se adjuntaron archivos.       Tipo         Nombre       Fecha fin       Ingresado por         UDELAR - ESTUDIOS EQUIVALENTES A        Estudiante         Nonkos       Tipo       Estudiante         Nonkos       Tipo       CERTIFICADO DE ESTUDIOS PREVIOS - UDELAR - ESTUDIOS EQUIVALENTES A 80 CREDITOS O UN AÑO         Certificado de ESTUDIOS PREVIOS - UDELAR - ESTUDIOS EQUIVALENTES A 80 CREDITOS O UN AÑO       Certificado de Estudiante                                                                                                    | Servicio: FADU<br>Carrera: 2015 - ARQU<br>Departamento: MONTEVIDEC                                              | ITECTURA<br>)          |                                                        |                                          |                             |                            |                  |
| Tipo   DOCUMENTO ANVERSO   CARNÉ SALUD ANVERSO   DTO : ESCOLARIDAD FCA   Immación adicional   Immación adicional                                                                                                    | A                                                                                                    | rchivos Adjuntos       |                                                        |                                          |                             |                            |                  |
| DOCUMENTO ANVERSO         CARNÉ SALUD ANVERSO         DTRO - ESCOLARIDAD FEA         Información adicional Construction de construction de constructin de construction de constructin de construc |                                                                                                    | Тіро                   |                                                        |                                          |                             |                            |                  |
| CARRE SALUD ANVERSO<br>OTRO - ESCOLARIDAD CEA<br>Mormación adicional O<br>Bachilleratos realizados<br>Nombre Instituto de procedencia Fecha fin Asignaturas Visado Ingresado<br>por<br>INSTITUTO GESELLIANO 31/12/2013 0 Usuario<br>Archivos Adjuntos<br>Tipo<br>No se adjuntaron archivos.<br>Otros estudios previos<br>Nombre Fecha fin Ingresado por<br>UDELAR - ESTUDIOS EQUIVALENTES A<br>ESTUDIOS EQUIVALENTES A<br>Estudiante<br>CREDITOS O UN AÑO<br>Archivos Adjuntos<br>Tipo<br>CERTIFICADO DE ESTUDIOS PREVIOS - UDELAR - ESTUDIOS EQUIVALENTES A 80 CRÉDITOS O UN AÑO<br>L'UVIE<br>CERTIFICADO DE ESTUDIOS PREVIOS - UDELAR - ESTUDIOS EQUIVALENTES A 80 CRÉDITOS O UN AÑO                                                                                                    | DOCUMENTO ANVERSO                                                                                               |                        |                                                        |                                          |                             |                            |                  |
| Discrete         Información adicional Ca         Bachilleratos realizados         Bachilleratos realizados         Nombre       Instituto de procedencia       Fecha fin       Asignaturas pendientes       Visado       Ingresado por ou suario         Archivos Adjuntos       Tipo         No se adjuntaron archivos.       Tipo         Otros estudios previos       Fecha fin       Ingresado por         UDELAR - ESTUDIOS EQUIVALENTES A        Estudiante         CERTIFICADO DE ESTUDIOS PREVIOS - UDELAR - ESTUDIOS EQUIVALENTES A 80 CRÉDITOS O UN AÑO       Tipo         Uvoire       Tep       Estudiante         UVoire       Acchivos Adjuntos       Tipo         CERTIFICADO DE ESTUDIOS PREVIOS - UDELAR - ESTUDIOS EQUIVALENTES A 80 CRÉDITOS O UN AÑO       Uvoire       Acceptar                                                                                                    | CARNE SALUD ANVERSO                                                                                             |                        |                                                        |                                          |                             |                            |                  |
| Eachilleratos realizados         Nombre       Instituto de procedencia       Fecha fin       Asignaturas       Ingresado         Nombre       Instituto de procedencia       Fecha fin       Asignaturas       Ingresado         Nombre       Instituto de procedencia       Fecha fin       Asignaturas       Visado       Ingresado         Archivos Adjuntos       Tipo         No se adjuntaron archivos.       Tipo         Otros estudios previos       Estudiante         Nombre       Fecha fin       Ingresado por         UDELAR - ESTUDIOS EQUIVALENTES A        Estudiante         Bo CREDITOS o UN AÑO       Archivos Adjuntos       Tipo         CERTIFICADO DE ESTUDIOS PREVIOS - UDELAR - ESTUDIOS EQUIVALENTES A 80 CRÉDITOS O UN AÑO       Volver         Volver       Aceptar                                                                                                    | Información adicional                                                                                           |                        |                                                        |                                          |                             |                            |                  |
| Nombre       Instituto de procedencia       Fecha fin       Asignaturas<br>pendientes       Visado       Ingresado<br>por         Nombre       INSTITUTO GESELLIANO       31/12/2013       0        Usuario         Archivos Adjuntos       Tipo         No se adjuntaron archivos.       Tipo         Otros estudios previos       -       Estudiante         UDELAR - ESTUDIOS EQUIVALENTES A<br>800 CRÉDITOS O UN AÑO        Estudiante         IDELAR - ESTUDIOS PREVIOS - UDELAR - ESTUDIOS EQUIVALENTES A 80 CRÉDITOS O UN AÑO        Estudiante         Volver       Ingresado por           Volver       Aceptar           Volver       Aceptar                                                                                                    | Bachilleratos realizados                                                                                        |                        |                                                        |                                          |                             |                            |                  |
| Instituto ceselliano       31/12/2013       0        Usuario         Archivos Adjuntos       Tipo         No se adjuntaron archivos.       Station archivos.         Otros estudios previos       Estudiante       Carchivos Adjuntos         Nombre       Fecha fin       Ingresado por         UDELAR - ESTUDIOS EQUIVALENTES A        Estudiante         Ocréditos o un año        Estudiante         Certificado de estudios previos        Estudiante         Outros estudios previos        Estudiante         Delar - Estudios de créditos o un año        Estudiante         Certificado de estudios previos - udelar - Estudios equivalentes a so créditos o un año          Voiver       Aceptar         Certificado de estudios previos - udelar - Estudios equivalentes a so créditos o un año                                                                                                    | Nombre                                                                                                    | Instituto de proced    | lencia I                                               | echa fin                                 | Asignaturas<br>pendientes   | Visado                     | Ingresado<br>por |
| Archivos Adjuntos         Tipo         No se adjuntaron archivos.         Otros estudios previos         Nombre       Fecha fin       Ingresado por         UDELAR - ESTUDIOS EQUIVALENTES A        Estudiante         Bo CRÉDITOS O UN AÑO       Tipo         CERTIFICADO DE ESTUDIOS PREVIOS - UDELAR - ESTUDIOS EQUIVALENTES A 80 CRÉDITOS O UN AÑO       Volver       Aceptar                                                                                                    |                                                                                                    | INSTITUTO GESELLIA     | NO 31,                                                 | /12/2013                                 | 0                           |                            | Usuario          |
| Ipo         No se adjuntaron archivos.         Otros estudios previos         Nombre       Fecha fin       Ingresado por         UDELAR - ESTUDIOS EQUIVALENTES A        Estudiante         Occeditors o un Año       Archivos Adjuntos         Tipo       Certificado de Estudios previos - udelar - Estudios Equivalentes A 80 Créditos o un Año         Volver       Aceptar                                                                                                    |                                                                                                    |                        | Archivos Ad                                            | juntos                                   |                             |                            |                  |
| Otros estudios previos         Nombre       Fecha fin       Ingresado por         UDELAR - ESTUDIOS EQUIVALENTES A        Estudiante         Bo CRÉDITOS O UN AÑO        Estudiante         Archivos Adjuntos         Tipo         CERTIFICADO DE ESTUDIOS PREVIOS - UDELAR - ESTUDIOS EQUIVALENTES A 80 CRÉDITOS O UN AÑO         Volver         Volver         Aceptar                                                                                                    | No se adjuntaron archivos                                                                                       |                        | Гіро                                                   |                                          |                             |                            |                  |
| Otros estudios previos         Nombre       Fecha fin       Ingresado por         UDELAR - ESTUDIOS EQUIVALENTES A<br>80 CRÉDITOS O UN AÑO        Estudiante         Archivos Adjuntos       Tipo         CERTIFICADO DE ESTUDIOS PREVIOS - UDELAR - ESTUDIOS EQUIVALENTES A 80 CRÉDITOS O UN AÑO       Image: Comparison of the comparison of the comparison of the                                                                                        |                                                                                                    |                        |                                                        |                                          |                             |                            |                  |
| Nombre       Fecha fin       Ingresado por         UDELAR - ESTUDIOS EQUIVALENTES A        Estudiante         Archivos Adjuntos        Tipo         CERTIFICADO DE ESTUDIOS PREVIOS - UDELAR - ESTUDIOS EQUIVALENTES A 80 CRÉDITOS O UN AÑO       Volver         Volver       Aceptar                                                                                                    |                                                                                                    |                        |                                                        |                                          |                             |                            |                  |
| UDELAR - ESTUDIOS EQUIVALENTES A OCRÉDITOS O UN AÑO  Archivos Adjuntos  Tipo  CERTIFICADO DE ESTUDIOS PREVIOS - UDELAR - ESTUDIOS EQUIVALENTES A 80 CRÉDITOS O UN AÑO  Volver Aceptar  eCIU - SGAE - versión 14.2.0                                                                                                    | Otros estudios previos                                                                                          |                        |                                                        |                                          |                             |                            |                  |
| CERTIFICADO DE ESTUDIOS PREVIOS - UDELAR - ESTUDIOS EQUIVALENTES A 80 CRÉDITOS O UN AÑO                                                                                                    | Otros estudios previos<br>Nombre                                                                                |                        | Fecha f                                                | in                                       |                             | Ingresado                  | por              |
| CERTIFICADO DE ESTUDIOS PREVIOS - UDELAR - ESTUDIOS EQUIVALENTES A 80 CRÉDITOS O UN AÑO                                                                                                    | Otros estudios previos<br>Nombre<br>UDELAR - ESTUDIOS EQUIVA<br>80 CRÉDITOS O UN AÑO                            | ALENTES A              | Fecha f                                                | in                                       | Estudiante                  | Ingresado<br>e             | por              |
| Volver Aceptar                                                                                                    | Otros estudios previos<br>Nombre<br>UDELAR - ESTUDIOS EQUIV,<br>80 CRÉDITOS O UN AÑO                            | ALENTES A              | Fecha f<br>Archivos Ad                                 | <b>in</b><br>juntos                      | Estudiante                  | Ingresado<br>e             | por              |
| eCIU - SGAE - versión 14.2.0 SERVICIO<br>Incompanya Companya Com                                                                                                    | Otros estudios previos<br>Nombre<br>UDELAR - ESTUDIOS EQUIV.<br>80 CRÉDITOS O UN AÑO                            | ALENTES A              | Fecha f<br>Archivos Ad<br>Tipo<br>TUDIOS EQU           | in<br>juntos<br>IVALENTES A 3            | Estudiante<br>80 CRÉDITOS C | Ingresado<br>e<br>o UN AÑO | por              |
|                                                                                                    | Otros estudios previos<br>Nombre<br>UDELAR - ESTUDIOS EQUIV.<br>80 CRÉDITOS O UN AÑO<br>CERTIFICADO DE ESTUDIOS | ALENTES A              | Fecha f<br>Archivos Ad<br>Tipo<br>TUDIOS EQU<br>Volver | in<br>juntos<br>IVALENTES A 3<br>Aceptar | Estudiante<br>80 CRÉDITOS C | Ingresado<br>e<br>9 UN AÑO | por              |

El último paso será la confirmación.

El sistema muestra los datos de la preinscripción, servicio, carrera, departamento, los archivos que hayamos adjuntado y los bachilleratos y/o estudios previos que hayamos ingresado.

Se habilita un cuadro de información adicional donde puede agregar observaciones que considere necesarias para la bedelía.

Si todos los datos son correctos, clic en Aceptar.

Nos llevará a la pantalla donde nos muestra las preinscripciones, y veremos la que acabamos de realizar en estado PENDIENTE.

Se podrá Agregar nuevos adjuntos (si aún nos quedan campos disponibles) y luego que la bedelía procese la preinscripción puede surgir que deba "Modificar adjuntos".

| 2023<br>INGRESOS |                          | SGAE                |                         |                 |            |  |  |
|------------------|--------------------------|---------------------|-------------------------|-----------------|------------|--|--|
|                  | UNIVERSIDAD DE LA        | REPÚBLICA - SISTEMA | DE GESTIÓN ADMINISTRATI | VA DE LA ENSEÑA | NZA        |  |  |
| NOTICIAS         | PLANES DE ESTUDIO        | INSCRIPCIONES       | PREINSCRIPCIONES        | VERIFICAR       | ESTUDIANTE |  |  |
| Preinscr         | ipciones a planes, ciclo | s o cios            |                         |                 |            |  |  |

La preinscripción se ha realizado con éxito.

| Datos personales                                      |              |                        |              |           |            |
|-------------------------------------------------------|--------------|------------------------|--------------|-----------|------------|
| Documento<br>Nombre<br>Apellidos<br>E-Mail<br>Celular | r cambio ema | iil                    |              |           |            |
|                                                       | Preinscrip   | ciones                 |              |           |            |
| Servicio                                              | Тіро         | Plan/Ciclo/cio         | Departamento | Estado    | Fecha      |
| FACULTAD DE ARQUITECTURA, DISEÑO Y URBANISMO          | Plan         | 2015 -<br>ARQUITECTURA | MONTEVIDEO   | PENDIENTE | 13/01/2023 |

#### Nueva preinscripción

| Bachilleratos realizados en Uruguay |                 |                         |                |                               |        |                  |                  |  |
|-------------------------------------|-----------------|-------------------------|----------------|-------------------------------|--------|------------------|------------------|--|
| Bachillerat<br>O                    | Orientació<br>n | Instituto               | Fecha fin      | Asignatura<br>s<br>pendientes | Visado | Ingresado<br>por |                  |  |
|                                     |                 | INSTITUTO<br>GESELLIANO | 31/12/201<br>3 | 0                             |        | CCEE             | No tiene<br>adj. |  |

En caso de que falte algún bachillerato que haya finalizado, puede ingresarlo a continuación Puede ingresar 4 bachilleratos manualmente como máximo.

#### Agregar bachillerato

| Otros estudios previos                                      |                    |               |          |   |  |
|-------------------------------------------------------------|--------------------|---------------|----------|---|--|
| Estudio previo                                              | Fecha finalización | Ingresado por |          |   |  |
| UDELAR - ESTUDIOS<br>EQUIVALENTES A 80<br>CRÉDITOS O UN AÑO |                    | Estudiante    | <u>+</u> | 2 |  |

Puede ingresar 3 estudios previos manualmente como máximo.

Agregar estudio previo

| Archivos Adjuntos       |                  |                    |                      |  |  |
|-------------------------|------------------|--------------------|----------------------|--|--|
| Тіро                    |                  |                    | Adjunto              |  |  |
| DOCUMENTO ANVERSO       |                  |                    | Fecha:<br>13/01/2023 |  |  |
|                         |                  |                    | <b>≛</b>             |  |  |
| DOCUMENTO REVERSO       |                  |                    | No tiene.            |  |  |
| FOTO                    |                  |                    | No tiene.            |  |  |
| CARNÉ SALUD ANVERSO     |                  |                    | Fecha:<br>13/01/2023 |  |  |
| Churche Sheed Printenso |                  |                    | <b>≛</b>             |  |  |
| CARNÉ SALUD REVERSO     |                  |                    | No tiene.            |  |  |
| OTRO - ESCOLARIDAD FCEA |                  |                    | Fecha:<br>13/01/2023 |  |  |
|                         |                  |                    | <u>+</u>             |  |  |
| OTRO                    |                  |                    | No tiene.            |  |  |
| OTRO                    |                  |                    | No tiene.            |  |  |
| OTRO                    |                  |                    | No tiene.            |  |  |
|                         | 14 (4) [1        |                    |                      |  |  |
|                         | Agregar adjuntos | Modificar adjuntos |                      |  |  |

#### ADVERTENCIA:

Las preinscripciones en estado PENDIENTE están a la espera de ser APROBADAS o RECHAZADAS por bedelía.

El estado ACEPTADO indica que la bedelía procesó la preinscripción y aprobó la misma, a la brevedad le estará llegando al correo electrónico indicado, el código de activación para generar su usuario UdelaR.

El estado RECHAZADO indica que usted no cumple con los requisitos para la preinscripción realizada. En caso de reclamos comunicarse con la bedelía correspondiente.

SERVICIO ENTRAL DE FORMÁTICA